Century Corporation User Manual

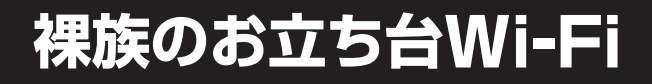

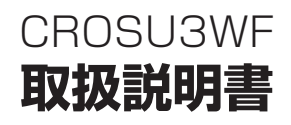

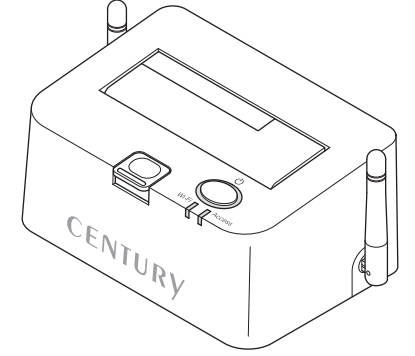

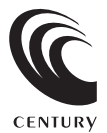

CROSU3WF Manual 2014/07/09

# もくじ

| はじめに                                                            | 6 |
|-----------------------------------------------------------------|---|
| <ul> <li>●安全上のご注意・・・・・・・・・・・・・・・・・・・・・・・・・・・・・・・・・・・・</li></ul> |   |

| 製品仕様 |
|------|
|------|

| 品仕様      | 10 |
|----------|----|
| ●本体仕様    |    |
| ●無線LAN仕様 |    |

| 対応情報       | 12     |
|------------|--------|
| ●対応HDD/SSD | <br>12 |
| ●対応機種      | <br>13 |

| 製品内 | 溶 |
|-----|---|
|-----|---|

| 各部の名称 | 16 |
|-------|----|
|       |    |

| HDD/SSDの取り付け方法          | 18 |
|-------------------------|----|
| ●HDD/SSD接続の前に           | 18 |
| ●接続および電源投入順序のご注意        | 19 |
| ●3.5" HDDの取り付け方法 ······ | 20 |
| ●2.5" HDDの取り付け方法 ······ | 21 |

### ドライブの取り外し方法

14

| 電源のオン・オフ方法                       | 24   |
|----------------------------------|------|
| ●本製品の電源をオン・オフする・・・・・・            | · 24 |
|                                  |      |
| それぞれの接続の設定方法                     | 25   |
| ●中もくじ                            | · 25 |
|                                  |      |
| Wi-Fi接続の設定方法                     | 26   |
| <br>●Wi-Fi接続の概要 ······           | · 26 |
| ●Windows 8 の場合                   | · 28 |
| ●Windows 7 の場合                   | · 30 |
| ●Windows Vista の場合               | · 32 |
| ●Mac OS の場合 ······               | · 34 |
| ●iOS(iPhone/iPad/iPod touch) の場合 | · 36 |
| ●Androidスマートフォン・タブレットの場合         | · 38 |
|                                  |      |
| 有線LAN接続の設定方法                     | 40   |

### 有線LAN接続の設定力法

| ●有線LAN接続の概要 |  |
|-------------|--|
| ●有線LAN接続の手順 |  |

| PCから本製品にアクセスする(Wi-Fi/有線LAN共通)    | 42 |
|----------------------------------|----|
| ●ユーティリティソフト[IkasuFinder]について     | 43 |
| ●本製品に格納されているIkasuFinderをダウンロードする | 44 |
| ●Windows PCからのアクセス方法             | 46 |
| ●Mac OS からのアクセス方法                | 50 |

### 本体の各種設定を行う(Wi-Fi/有線LAN共通)

| ●リセット方法                      | 52 |
|------------------------------|----|
| ●小もくじ                        | 53 |
| ●本製品のIPアドレスを設定する             | 54 |
| ●スリープ機能を無効にする                | 56 |
| ●スリープ機能の設定方法                 | 57 |
| ●仮想メモリを無効にする                 | 59 |
| ●仮想メモリの設定方法                  | 60 |
| ●本製品のセキュリティ設定を変更する           | 62 |
| ●本製品のSSIDを変更する               | 64 |
| ●本製品のSSIDを非表示にする(SSIDステルス機能) | 66 |
| ●本製品のWi-Fiを経由してインターネットアクセスする | 71 |

52

74

79

### 本製品とPCをUSBで接続する

| ●USB接続 | <br>74 |
|--------|--------|
| ●接続方法… | <br>75 |

| トラブルシューティング | 76 |
|-------------|----|
|             |    |

| FA | Q |
|----|---|
|----|---|

| 巻末付録             | 巻末付録1        |
|------------------|--------------|
| ●領域の確保とフォーマット    | 巻末付録2        |
| ●ハードウェアの取り外しについて | 巻末付録8        |
| ●ハードウェアの取り外し手順   | 巻末付録8        |
| ●Mac OS での使用方法   | ····· 卷末付録10 |
| ●サポートのご案内        | ····· 卷末付録14 |

# はじめに

このたびは本製品をお買い上げいただき、まことにありがとうござい ます。

本書には、重要な注意事項や本製品のお取り扱い方法が記載されてい ます。ご使用になる前に本書をよくお読みのうえ、本製品を正しく 安全にお使いください。

また、お読みになった後も大切に保管し、必要に応じてご活用くだ さい。

### 安全上のご注意(必ず守っていただくようお願いいたします)

- ○ご使用の前に、安全上のご注意をよくお読みのうえ、正しくご使用ください。
- ○この項に記載しております注意事項、警告表示には、使用者や第三者への 肉体的危害や財産への損害を未然に防ぐ内容を含んでおりますので、必ず ご理解のうえ、守っていただくようお願いいたします。

#### ■次の表示区分に関しましては、表示内容を守らなかった場合に生じる危害、 または損害程度を表します

 ▲ 警告 この表示で記載された文章を無視して誤った取り扱いをすると、人が死亡または 重傷を負う可能性を想定した内容を示します。
 ▲ 注意 この表示で記載された文章を無視して誤った取り扱いをすると、人が傷害ないし 物的損害を負う可能性を想定した内容を示します。

▲ 警告

#### ■煙が出る、異臭がする、異音がでる

煙が出る、異臭がする、異音がでるときはすぐに機器の電源スイッチを切り、電源プラグをコンセントから 抜いてお買い上げの販売店へ修理を依頼されるか、弊社サポートセンターまでご連絡ください。

#### ■機器の分解、改造をしない

機器の分解、改造をすることは火災や感電の原因となります。

点検および修理は、お買い上げの販売店へ依頼されるか、弊社サポートセンターまでご連絡ください。

#### ■機器の内部に異物や水を入れない

筐体のすきまから内部に異物や水が入った場合は、すぐに機器の電源スイッチを切り、電源ブラグをコンセント から抜いてお買い上げの販売店へ修理を依頼されるか、弊社サポートセンターまでご連絡ください。

#### ■湿度の高い場所、水気のある場所では使用しない

台所や風呂場など、湿度の高い場所、水気のある場所では使用しないでください。感電や機器の故障、火災の 原因となります。

#### ■不安定な場所に機器を置かない

ぐらついた台のうえや傾いた場所、不安定な場所に機器を置かないでください。落ちたり、倒れたりしてけが の原因になることがあります。そのまま使用されると火災の原因になる可能性があります。

#### ■電源の指定許容範囲を守る

機器指定の電圧許容範囲を必ず守ってください。定格を越えた電圧での使用は火災や感電、故障の原因となり ます。

#### ■電源コード、接続コードの取扱いについて

電源コード、接続コードのうえに機器本体や重い物を置いたり、釘などで固定すると傷ついて芯線の露出や 断線などによる火災や感電の原因になったり、機器の放電につながりますので必ず避けてください。 また、足を引っかけるおそれのある位置などには設置しないでください。

#### ■雷が鳴り出したら電源コードに触れない

感電したり火災の原因となります。

#### ■ぬれた手で機器に触れない

ぬれたままの手で機器に触れないでください。感電や故障の原因になります。

∕∧注意

#### ■設置場所に関しての注意事項

以下のような場所に置くと火災や感電、または故障の原因となります。

- ・台所、ガスレンジ、フライヤーの近くなど油煙がつきやすいところ
- ・浴室、温室、台所など、湿度の高いところ、雨や水しぶきのかかるところ
- ・常に5℃以下になる低温なところや40℃以上の高温になるところ
- ・火花があたるところや、高温度の熱源、炎が近いところ
- ・有機溶剤を使用しているところ、腐食性ガスのあるところ、潮風があたるところ
- ・金属粉、研削材、小麦粉、化学調味料、紙屑、木材チップ、セメントなどの粉塵、ほこりが多いところ
- 機械加工工場など切削油または研削油が立ち込めるところ
- ・食品工場、調理場など、油、酢、揮発したアルコールが立ち込めるところ
- ・直射日光のあたるところ

#### ■長期間使用しない場合は接続コードを外してください

長期間使用しない場合は接続コードを外して保管してください。

#### 機器を移動するときは接続コード類をすべて外してください

移動する際は必ず接続コードを外して行ってください。接続したままの移動はコードの断線などの原因となり ます。

#### ■小さいお子様を近づけない

お子様が機器に乗ったりしないよう、ご注意ください。けがなどの原因になることがあります。

#### ■静電気を与えないでください

本製品は精密電子機器ですので、静電気を与えると誤動作や故障の原因となります。

### )制限事項

- 本製品を使用するによって生じた直接、間接の損害、データの消失などについては、弊社では一切その責を負いません。
- 本製品は、医療機器、原子力機器、航空宇宙機器など、人命に関わる設備や 機器、および高度な信頼性を必要とする設備、機器での使用は意図されて おりません。

このような環境下での使用に関して、弊社では一切その責を負いません。

- ラジオやテレビ、オーディオ機器の近くでは誤動作することがあります。
   必ず離してご使用ください。
- 本製品(ソフトウェアを含む)は日本国内での使用を前提としており、日本 国外で使用された場合、弊社では一切その責を負いません。
- •本製品はSATA専用です。PATA (IDE) HDDは接続できません。

## ●ご使用の前に

- •本書の内容などに関しましては、将来予告なしに変更することがあります。
- 本書の内容に関しましては、万全を期して作成しておりますが、万一ご不審 な点や誤りなどお気づきのことがありましたら、弊社サポートセンターまで ご連絡いただきますようお願いします。
- Apple、Mac、Mac OS は、米国および他の国々で登録されたApple Inc. の商標です。iPhone、iPad、iPod touch はApple Inc.の商標です。
- Google および Google ロゴ、Google Play および Google Playロゴ、 Android および Androidロゴ は、Google Inc.の商標または登録商標 です。
- Windows は、米国Microsoft Corporationの米国およびその他の国における 商標または登録商標です。
- PlayStation 3 は株式会社ソニー・コンピュータエンタテインメントの 登録商標です。
- その他、本書に記載の各商品、および製品、社名は各社の商標または登録 商標です。
- 本書内の操作画面は開発中のものとなり、実際の画面と異なる場合がございます。
- イラストと実際の商品とは異なる場合があります。
- •本製品にスマートフォンは付属しません。
- 改良のため、予告なく仕様を変更することがあります。

## 製品仕様

## ●本体仕様

- ■型 番:CROSU3WF
- ■商 品 名:裸族のお立ち台Wi-Fi
- ■インターフェイス:【デバイス側】

SATA I/I/3.0 1.5Gbps/3.0Gbps/6Gbps

#### 【ホスト側】

〔USB〕USB3.0/2.0(Standard Bタイプ) 〔有線LAN〕10/100BASE/T AUTO MDI/MDI-X

- ■寸 法:W144×H98×D69mm(ドライブ、突起物含めず)
- ■重 量:約560g(付属品含めず)

■温度・湿度:温度5℃~35℃・湿度20%~80% (結露しないこと、接続するPCの動作範囲内であること)

■ACアダプター仕様:入力 100V~240V 出力 12V 2.5A

### ●無線LAN仕様

| 規格:IEEE802.11b/g/n 2.4GHz               |  |
|-----------------------------------------|--|
| <b>■転送速度(理論値)</b> ∷150Mbps <sup>®</sup> |  |
| ※実際の転送速度は5~7MB/秒程度となります。                |  |
| <b>セキュリティ</b> : WEP/WPA/WPA2 SSIDステルス   |  |
| ■接 続 方 式:APモード/APクライアントモード              |  |
| ■同時アクセス可能数:最大5台(アクセス状況により変動します)         |  |

#### ●SATA HDD/SSDの取り扱いについて

HDD/SSDの保護のために、未使用時は本製品からHDD/SSDを取り外して保管して ください。HDD/SSDの接続コネクタには、メーカーの推奨するHDD/SSDの着脱 保証回数が設定されております。この回数を超えるとHDD/SSDとしての品質を保証 できませんので、着脱する回数は必要最小限にてご使用ください。 また、本製品の構造上、HDD/SSDにすり傷が付く場合があります。 あらかじめご了承ください。

対応情報

### ●対応HDD/SSD

#### ■2.5/3.5インチのSATA HDD/SSD (SATA I/II/1.5Gbps/3.0Gbps/6Gbps)

※PATA(IDE)HDD/SSDは接続できません。

※本製品はSATA 6Gbps HDDに対応していますが、インターフェイス側がUSB3.0の ため、転送速度はUSB3.0の上限速度となります。

また、Wi-Fi/有線LAN接続時の転送速度は通信環境等にもよりますが、およそ5~7 MB/秒程度となります。

※6TBまでのHDDで動作確認を行っております(2014年6月現在)。

対応HDDの最新情報は、サポートセンターにお問い合わせください。

※SAS(Serial Attached SCSI)HDD/SSDは使用できません。

※1.8インチ、ZIFコネクタ、Micro SATAコネクタ、PCle接続、3.3V駆動12V駆動および SATA接続以外の特殊形状のHDD/SDDは使用できません。

また、SLCタイプのSSDも動作保証対象外となります。

※2.5インチHDD/SSDの動作は5V駆動のものに限ります。

3.3V駆動のHDD/SSDは動作しません。

## 「●対応機種

iOS 6 以降を搭載した iPhone/iPad/iPod touch
 Android OS 2.3 以降を搭載したスマートフォン・タブレット
 Windows 8(8.1)/7/Vista を搭載したPC/AT互換機
 Mac OS 10.6 以降を搭載したIntel Mac
 DLNAに対応したメディア再生機器 (PlayStation 3など)

- •Wi-Fi接続を行う場合は、使用する機器側にWi-Fi機能が搭載されている必要があります。
- 外出先等からのインターネットアクセスを行う場合は、使用する機器側に携帯電話
   回線契約やインターネット接続環境が必要になります。
   また、本製品をUPnPに対応したブロードバンドルータに接続する必要があります。
   詳しくは、各機器の取扱説明書をご確認ください。
- QRコード読み込みのため、スマートフォン・タブレット本体にカメラが搭載されている必要があります。
- アプリのダウンロードのため、App StoreおよびGoogle Playストアにアクセス する必要があります。それぞれのストアにアクセスできないスマートフォン・タブ レットでは使用できません。
- モバイルルーターには対応しておりません。

CROSU3WF 本体

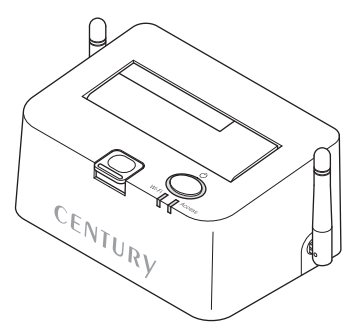

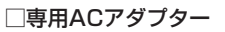

□専用USB3.0ケーブル

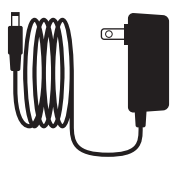

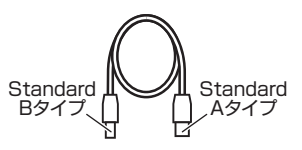

一インターネットアクセス用 QRコード (本体底面に貼付済み)

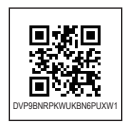

□取扱説明書/保証書

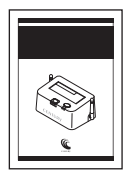

各部の名称

## 【フロント】

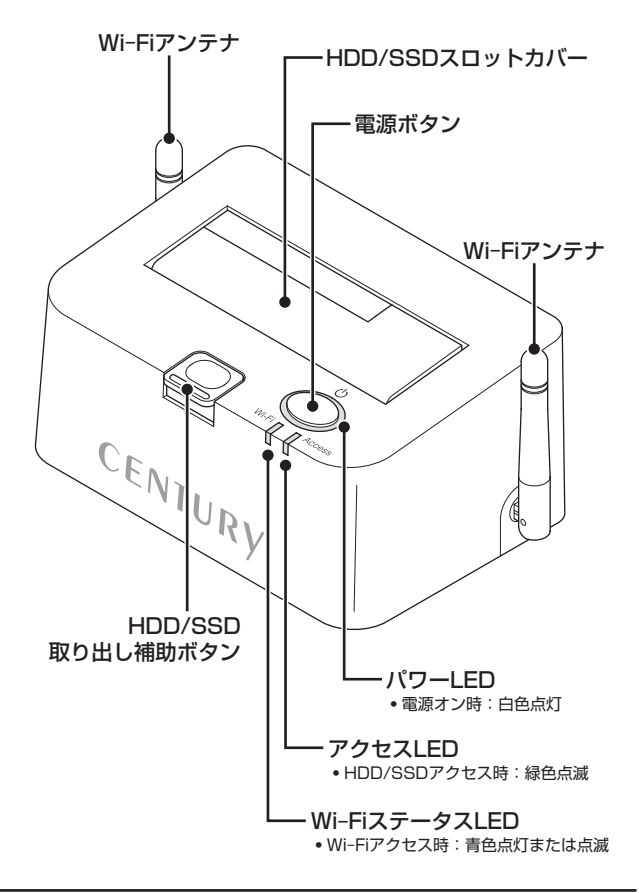

## 【リヤ】

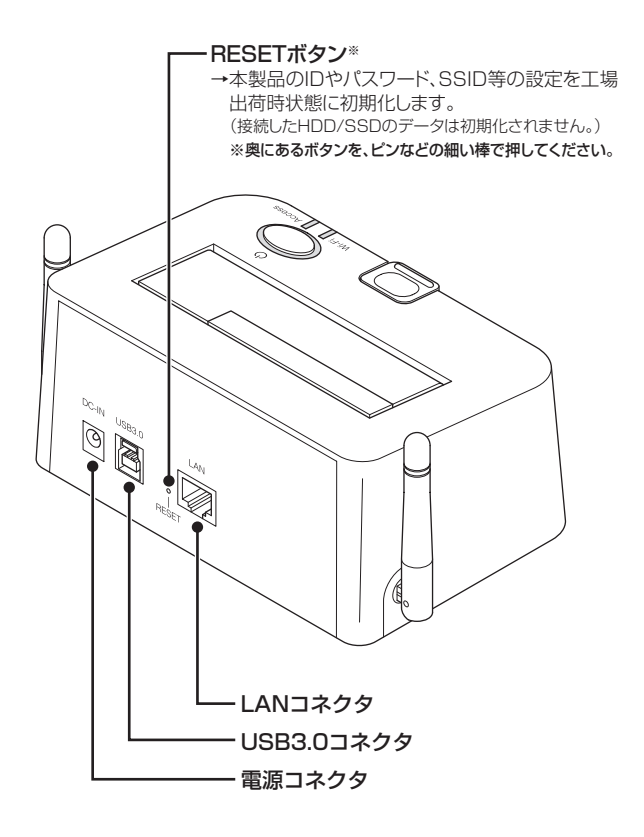

# HDD/SSDの取り付け方法

### ●HDD/SSD接続の前に

- HDD/SSDおよび本製品の基板部は精密機器ですので、衝撃には十分ご注意 ください。
- HDD/SSD接続の際には、静電気に十分注意してください。
   人体に滞留した静電気が精密機器を故障させる原因になることがあります。
   作業の前に、金属のフレームなどに触れて放電するか、静電気防止バンドなどをお使いください。

#### ■注意!

すでにデータの入っているHDD/SSDを接続する場合は、接続時の不測の事態に備え てデータのバックアップを必ず行ってください。

### ▶接続および電源投入順序のご注意

本製品はまずHDD/SSDを接続後、電源を投入して認識する仕様となっております。

- 本製品のみの接続、または電源投入後の抜き差し(ホットスワップ)には対応しておりません。
  - ※上記のような接続および電源投入を行うと、データの破損や本製品または接続した HDD/SSDの故障をまねく可能性がございます。

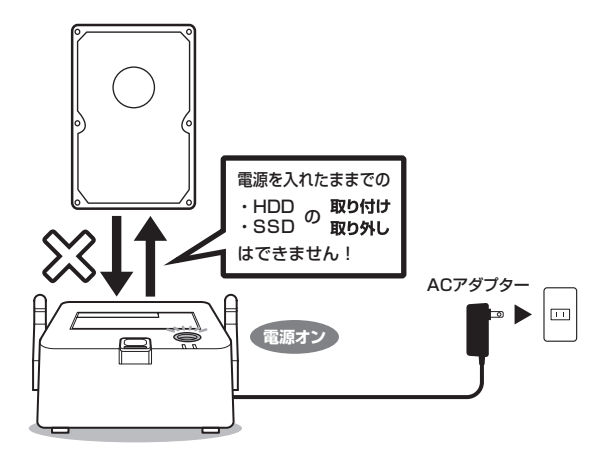

∕≜警告

# HDD/SSDの取り付け方法

## ●3.5" HDDの取り付け方法

※本製品はシリアルATA(SATA)HDD/SSD専用です。 パラレルATA(PATA)は接続できません。

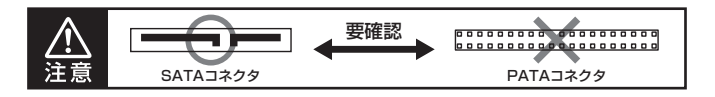

1. HDDのコネクタ部分を下側にし、垂直に立てた状態で本製品にゆっくり差し込みます。

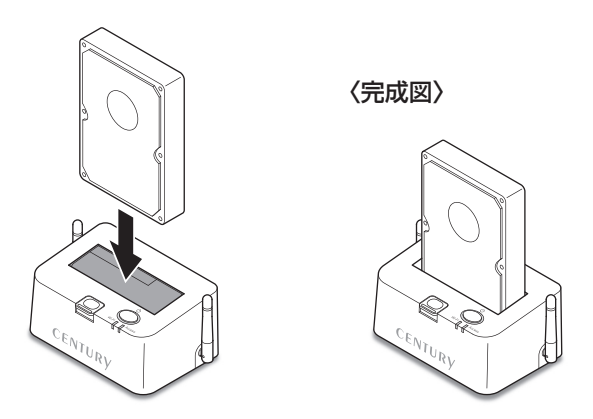

■注意! HDDを装着する際には、HDDの向きとSATAコネクタの位置に注意してゆっくり差し 込んでください。

ちから任せに押し込むと破損や故障の原因となります。

## ●2.5" HDDの取り付け方法

 HDDのコネクタ部分を下側にし、垂直に立てた状態で本製品の2.5" HDD用切り 欠き部分にゆっくりと差し込みます。

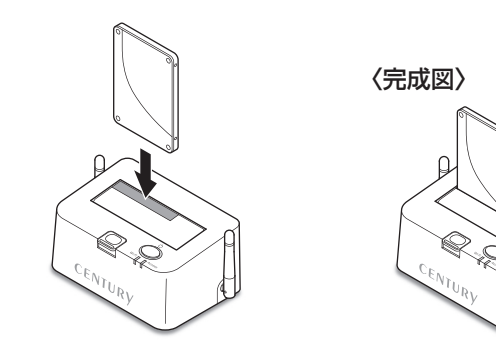

■注意!

HDDを装着する際には、HDDの向きとSATAコネクタの位置に注意してゆっくり差し込んでください。

ちから任せに押し込むと破損や故障の原因となります。

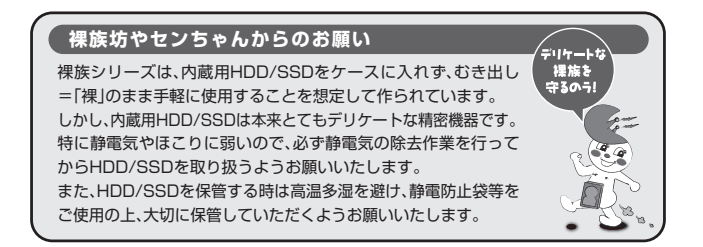

# ドライブの取り外し方法

※本製品はSATA HDD/SSDのホットスワップには対応しておりません。 HDD/SSDを取り外す際は、必ず電源をOFFにしてから行うようにしてください。

1. ドライブに手を添えながら、ドライブ取り出し補助ボタンをゆっくり押します。

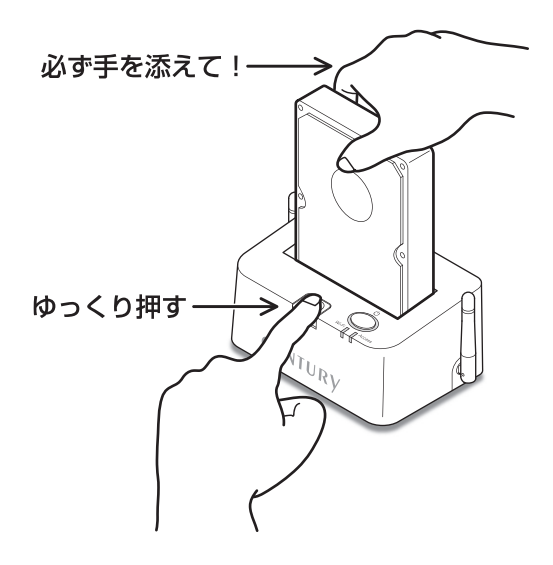

 ドライブ取り出し補助ボタンを押すとドライブがせり出してきますので、ゆっくりと 垂直にドライブを取り外します。

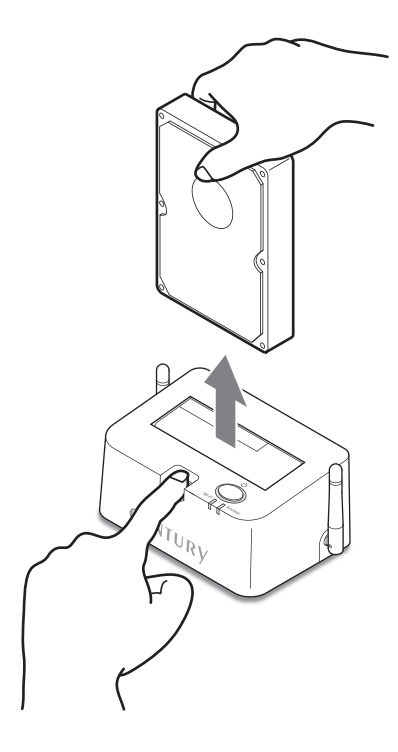

電源のオン・オフ方法

## ●本製品の電源をオン・オフする

図のようにして本製品の電源をオン/オフします。

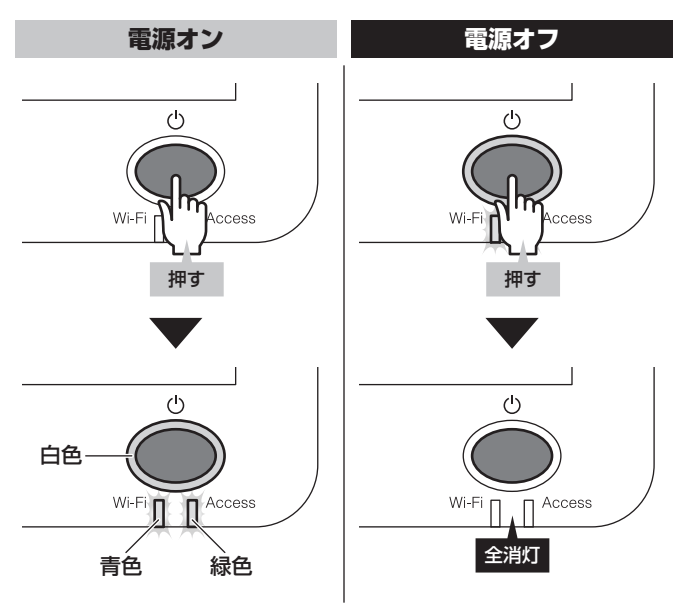

※電源オフ後、再び電源をオンにする場合は、5秒程度待ってから電源を入れてください。 ※Wi-FiステータスLED/アクセスLEDは電源オン後、15~20秒後に点灯または点滅します。 ※USB接続時、Wi-FiステータスLEDは点灯しません。

# それぞれの接続の設定方法

本製品はWi-Fi接続、有線LAN接続、USB3.O接続にて使用できます。 本項をお読みいただき、ご自身の使用目的に沿った接続方法をお選びください。

- 本項では主にPC、スマートフォン・タブレットでの接続の流れと、PCから本製品 ヘアクセスする方法を説明します。
   スマートフォン・タブレットから本製品にアクセスする場合は、専用アプリ 「IkasuFileManager」が必要となります。
- 「IkasuFileManager」のダウンロード方法と詳しい使用方法は、弊社ウェブサイト に公開されている取扱説明書PDFをご参照ください。

[URL] http://www.century.co.jp/support/download/manual-download.html

 PCから本製品にWi-Fiまたは有線LANでアクセスする際は、ユーティリティソフト ウェア「lkasuFinder」が必要となります。

ソフトウェアは本製品に格納されているほか、弊社ウェブサイトからもダウンロード 可能です。

【URL】http://www.century.co.jp/support/download/crosu3wf.html ダウンロード方法については、P.44「●本製品に格納されているIkasuFinderをダウン ロードする」をご確認ください。

最初の起動の際には、HDD内のファイルをチェックして仮想メモリファイルを 作成します(作成中はアクセスLEDが点滅します)。

この仮想メモリファイルを作成している間は、CROSU3WFの動作がかなり 遅くなります。

初期設定の作業にも影響を与える場合がありますので、仮想メモリファイルの 作成が終わってからの作業をおすすめいたしします。

※仮想メモリファイルの作成時間はHDD内のファイル数によって変わります。

#### ー 中もくじ ー

| 【Wi-Fi接続の設定方法】                                                   | P.26 |
|------------------------------------------------------------------|------|
| 【有線LAN接続の設定方法】・・・・・・・・・・・・・・・・・・・・・・・・・・・・・・・・・・・・               | P.40 |
| 【PCから本製品にアクセスする(Wi-Fi/有線LAN共通)】                                  | P.42 |
| 【本体の各種設定を行う(Wi-Fi/有線LAN共通)】 ・・・・・・・・・・・・・・・・・・・・・・・・・・・・・・・・・・・・ | P.52 |
| 【本製品とPCをUSBで接続する】                                                | P.74 |

### ●Wi-Fi接続の概要

本製品とPC、スマートフォン・タブレットをWi-Fiで接続します。 モデムやブロードバンドルータ等のインターネット接続環境がなくても、PCや スマートフォンタブレットがWi-Fi接続に対応していればワイヤレスでデータ アクセスが可能です。

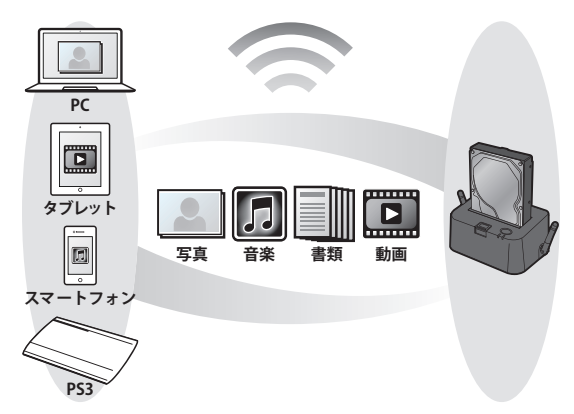

※本接続は、PCやスマートフォン・タブレット等と本製品を直接Wi-Fi 接続するものです。

#### 「既存のLAN環境に本製品を組み込むことはできません。」

既存のLAN環境に本製品を組み込みたい場合や、外部からCROSU3WF にアクセスを行いたい場合は、有線LAN接続を行ってください。 →P.40【有線LAN接続の設定方法】 ご使用される機器やOSによって設定方法は変わりますので、次のページを ご参照のうえ、設定を行ってください。

#### 〈Wi-Fi接続の設定方法〉

●Windows 8 の場合→P.28
●Windows 7 の場合→P.30
●Windows Vista の場合→P.32
●Mac OS の場合→P.34
●iOS(iPhone/iPad/iPod touch)の場合→P.36
●Androidスマートフォン・タブレットの場合→P.38

# Wi-Fi接続の設定方法

### ●Windows 8 の場合

※本製品をPCとUSB接続した状態ではWi-Fiは使用できません。 ※無線LANルーターやモデムの設定は必要ありません。

モダンUIの右下にマウスカーソルを移動(またはタッチ)し、「設定」を選択します。

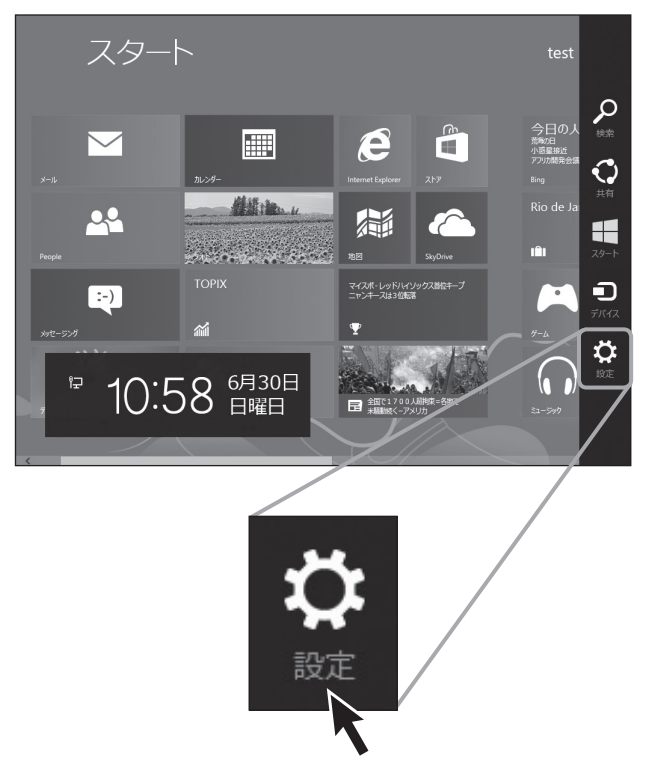

② 「ネットワーク」を選択します。

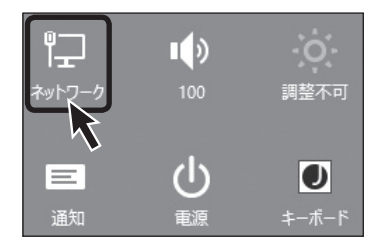

③Wi-FiのSSID一覧が表示され ますので、「CROSU3WF」を 選択し [接続] をクリックまたは タッチします。

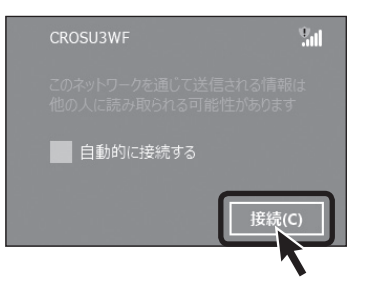

④ネットワークセキュリティキー € ネットワーク を入力します。 出荷時のヤキュリティキーは **CROSU3WF** [12345678]になります。 ヤキュリティキーは本体設定で 変更可能です。 →P.62「●本製品のセキュリティ ..... 設定を変更する」 これでWi-Fi接続の設定は終わり です。 P.42【PCから本製品にアクセス する】へ進みます。

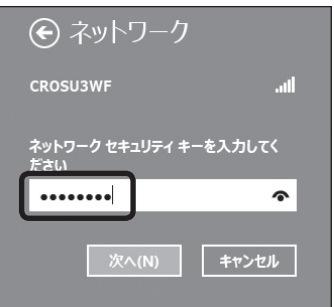

## Wi-Fi接続の設定方法

## ●Windows 7 の場合

①タスクバー右下のWi-Fiマークをクリックします。

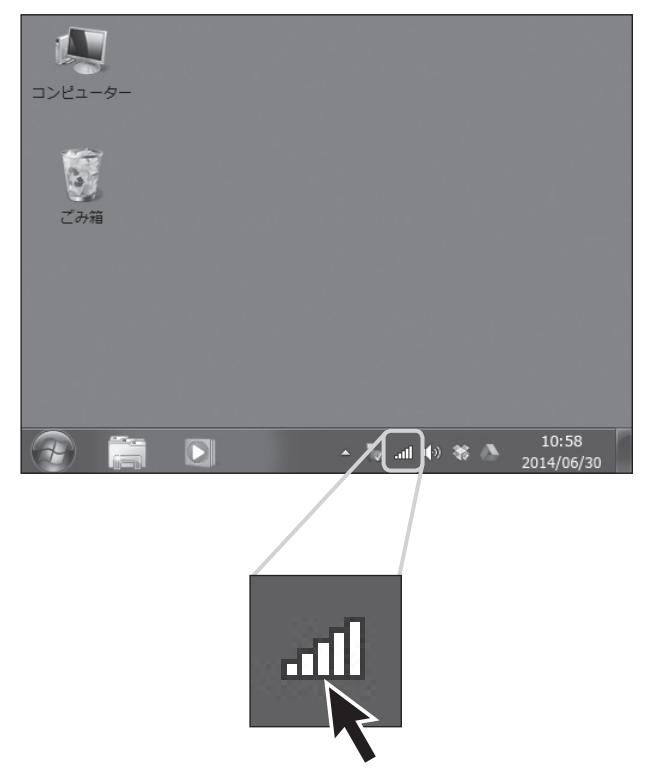

→P.33の②へ進みます。

# Wi-Fi接続の設定方法

## ●Windows Vista の場合

① 「スタート」 → 「接続先」 の順にクリックします。

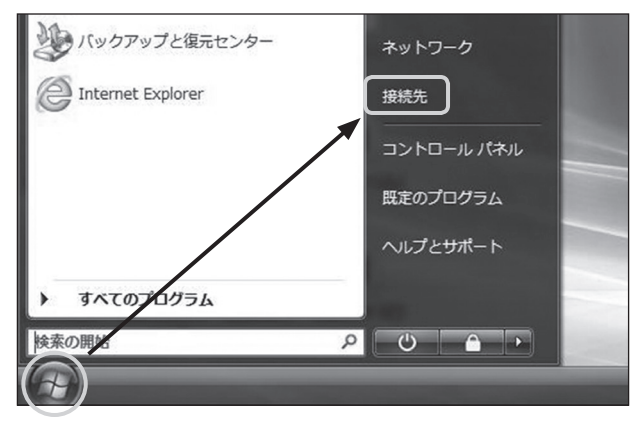

→P.33の②へ進みます。

②Wi-FiのSSID一覧が表示され ますので、「CROSU3WF」を 選択し「接続」をクリックします。

| CROSU3WF     | Sul               |
|--------------|-------------------|
|              | 名前: CROSU3WF      |
| 00281 58789  | シグナルの強さ:非常に強い     |
| CT Count     | セキュリティの種類: セキュリティ |
| CAP-SOURCE.  | の設定が無効            |
| DODDBSCB097C | 無線の種類: 802.11n    |
|              | SSID: CROSU3WF    |
| ネットワ-        | ークと共有センターを開く      |
|              |                   |

③ネットワークセキュリティキー を入力します。 出荷時のセキュリティキーは 「12345678」になります。 セキュリティキーは本体設定で 変更可能です。 →P.62「●本製品のセキュリティ

→P.621●本製品のセキュリティ 設定を変更する」

これでWi-Fi接続の設定は終わり です。

P.42【PCから本製品にアクセス する】へ進みます。

| ネットワークに接続     エ                 |
|---------------------------------|
| ネットワーク セキュリティ キーを入力してください       |
| セキュリティ キー(5):<br>□ 文字を非表示にする(出) |
| 0K         キャンセル                |

## Wi-Fi接続の設定方法

## ●Mac OS の場合

- 上部タスクバーのWi-Fiマークを クリックします。
   \*Wi-Fiを使用していない場合、「Wi-Eiをひにする」をクリックレズくだ
  - Fiを入にする」 をクリックしてくだ さい。

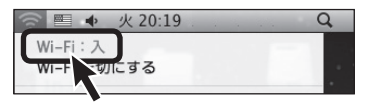

②Wi-FiのSSID一覧が表示され ますので、「CROSU3WF」を 選択し「接続」をクリックします。

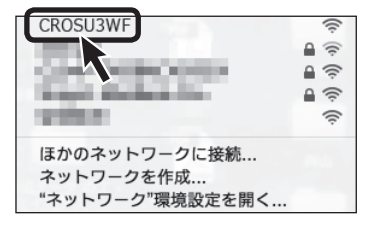

- ③ネットワークセキュリティキー を入力します。 出荷時のセキュリティキーは 「12345678」になります。 セキュリティキーは本体設定で 変更可能です。
  - →P.62「●本製品のセキュリティ 設定を変更する」

これでWi-Fi接続の設定は終わり です。 P.42【**PCから本製品にアクセス** する】へ進みます。

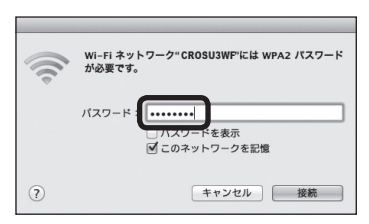

## Wi-Fi接続の設定方法

## ●iOS(iPhone/iPad/iPod touch)の場合

 ホーム画面から「設定」をタッチ します。

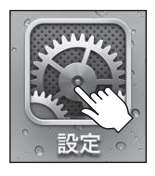

② [Wi-Fi] をタッチします。

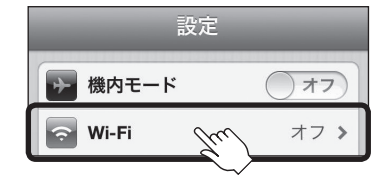

③Wi-Fiを使用していない場合は Wi-Fiをオンにします。 Wi-FiのSSID一覧が表示され ますので、「CROSU3WF」を 選択し「接続」をタッチします。

| 設定     | Wi-Fi    |             |
|--------|----------|-------------|
| Wi-Fi  |          | オン          |
| ネットワ-  | ークを選択    |             |
| ✓ CROS | U3WF Jun | <b>∻ ()</b> |
|        | ~~~      |             |
④ネットワークセキュリティキー を入力します。
 出荷時のセキュリティキーは

「12345678」になります。 セキュリティキーの変更はアプリ 「IkasuFileManager」の設定 から可能です。

これでWi-Fi接続の設定は終わり です。

アプリからのアクセスについては、 弊社Webサイトの【iOS用アプリ マニュアル】をご参照ください。

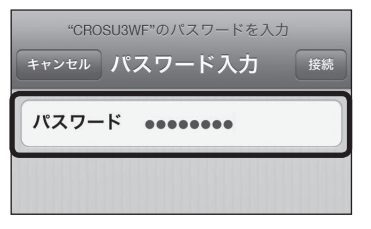

# Wi-Fi接続の設定方法

# ●Android スマートフォン・タブレットの場合

- ※画面は「Nexus 7」のものになります。ご使用の機種やOSのバージョンにより操作方法 や表示が異なる場合がありますので、詳しくは、ご使用の機種の取扱説明書をご参照くだ さい。
- アプリ」内の「設定」をタッチ します。

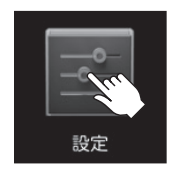

②Wi-Fiを使用していない場合は
 Wi-Fiをオンにします。
 その後「Wi-Fi」をタッチします。

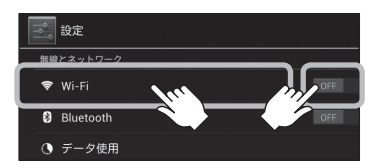

③Wi-FiのSSID一覧が表示され ますので、「CROSU3WF」を 選択すると自動的に接続が開始 します。

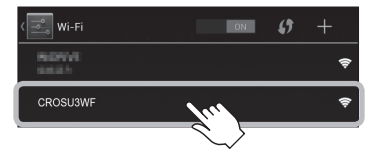

 ④ネットワークセキュリティキー を入力します。
 出荷時のセキュリティキーは 「12345678」になります。
 セキュリティキーの変更はアプリ 「IkasuFileManager」の設定

から可能です。

これでWi-Fi接続の設定は終わり です。

アプリからのアクセスについては、 弊社Webサイトの【Android用 アプリマニュアル】をご参照くだ さい。

| CRC                  | SU3WF                                   | = |     |    |   |
|----------------------|-----------------------------------------|---|-----|----|---|
| 電波<br>非常<br>セキ<br>WP | <sub>強度</sub><br>きに強い<br>ュリティ<br>A2 PSK |   |     |    |   |
| 接続                   |                                         |   | キャン | セル |   |
| ¢                    | 1                                       | 2 | 3   |    | × |

# 有線LAN接続の設定方法

## ●有線LAN接続の概要

本製品とuPnP対応のブロードバンドルータを有線LAN接続することで、同一 ネットワーク内のPCから本製品にアクセスが可能です。 また、無線LAN対応ブロードバンドルータに接続すれば、アプリ経由でスマート フォン・タブレットから本製品にアクセスすることも可能です。 ※本製品の無線LAN機能を使って既存のLAN環境に接続することはできません。

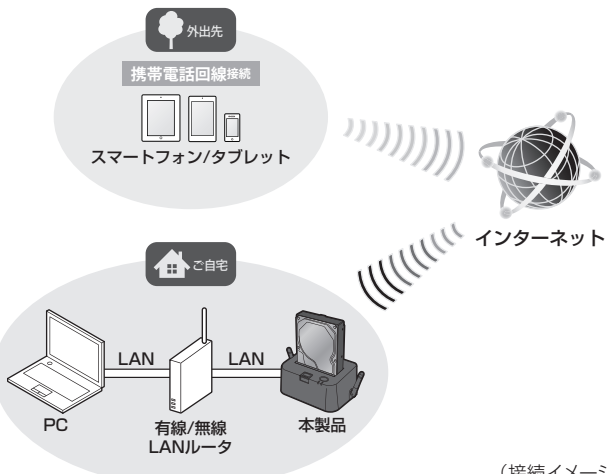

(接続イメージ)

外出先からスマートフォンやタブレットで本製品にインターネットアクセスする場合 も有線LAN接続が必要になります。

詳しくは、スマートフォン専用アプリ「IkasuFileManager」の取扱説明書をご確認 ください。

「IkasuFileManager」のダウンロード方法と詳しい使用方法は、弊社ウェブサイトに 公開されている取扱説明書PDFをご参照ください。

[URL]http://www.century.co.jp/support/download/manual-download.html

# ●有線LAN接続の手順

下図のように接続します。

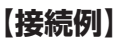

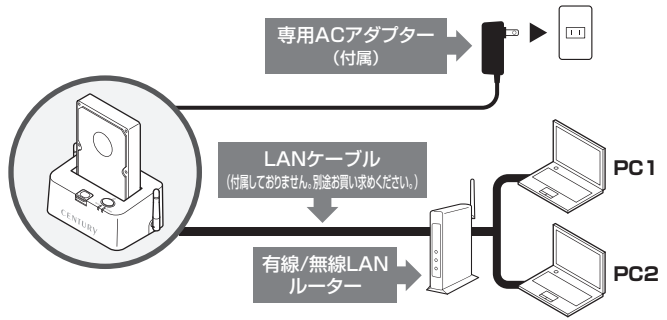

【電源オン時】

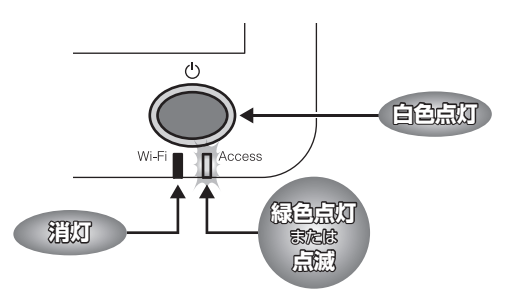

# PCから本製品にアクセスする (Wi-Fi/有線LAN共通)

本項では、PCから本製品にアクセスする方法を説明します。

スマートフォン・タブレットから本製品にアクセスする方法は、下記弊社 WebサイトのPDFマニュアルをご参照ください。

http://www.century.co.jp/support/download/manual-download.html

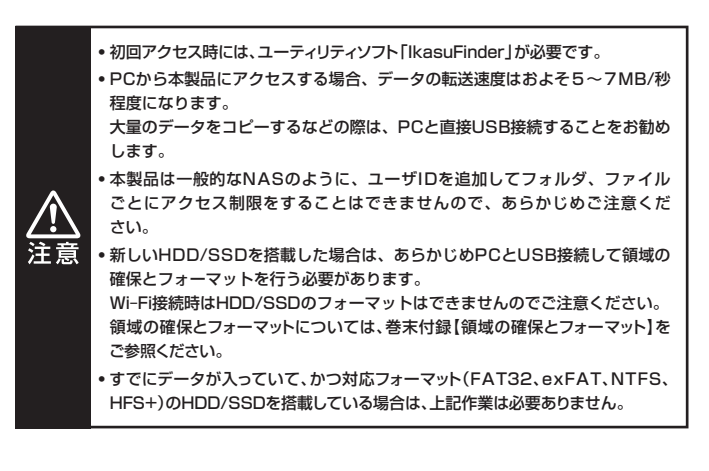

# ●ユーティリティソフト「IkasuFinder」について

- ユーティリティソフト「IkasuFinder」は、PCからWi-Fi/有線LAN接続した 本製品のIPアドレスを取得し、本製品にアクセス可能にするソフトウェア です。
- 本ユーティリティは初回の設定のみ必要となります。
  Wi-Fi、有線LANそれぞれ設定を行えば、次回からは本ユーティリティの 起動は必要ありません。
- Wi-Fi接続でご使用の場合は次ページ

■本製品に格納されているlkasuFinderをダウンロードする をご参照ください。

 有線LAN接続でご使用の場合は、弊社ウェブサイトより「IkasuFinder」を ダウンロードしてください。

[URL] http://www.century.co.jp/support/download/crosu3wf.html

# PCから本製品にアクセスする (Wi-Fi/有線LAN共通)

## ●本製品に格納されているIkasuFinderをダウンロードする

### ■有線LANでご使用の場合

弊社ウェブサイトから「IkasuFinder」のダウンロードを行ってください。 【URL】http://www.century.co.jp/support/download/crosu3wf.html

#### ■Wi–Fi接続でご使用の場合

 むお使いのインターネットブラウザを起動し、アドレスバーに 「http://10.10.10.254」を入力 してエンター(リターン)キーを 押します。

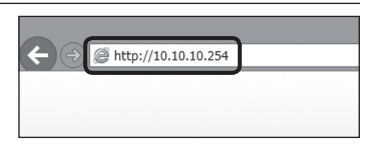

②本製品の設定ユーティリティ 画面が起動しますので、左側の メニュー「アプリダウンロード」 をクリックします。

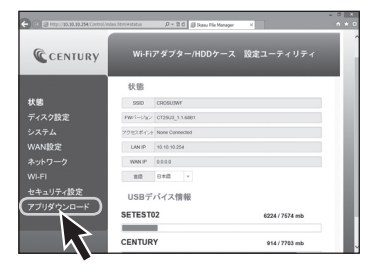

③ご使用のOSによってダウンロード ファイルを選択します。

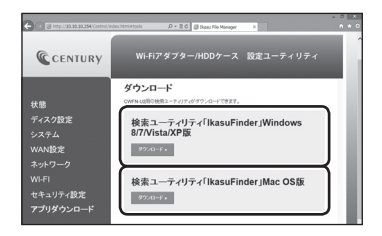

Windows の場合

→ 【検索ユーティリティ [IkasuFinder] Windows 8/7/Vista版】

Mac の場合 → 【検索ユーティリティ [IkasuFinder] Mac OS版】

の ダウンロード ボタンをクリックします。

④ダウンロードファイルの保存先 に次のファイルがダウンロード されていればダウンロード成功 です。

(Windows)

(Mac)

Ikasu

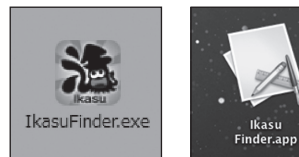

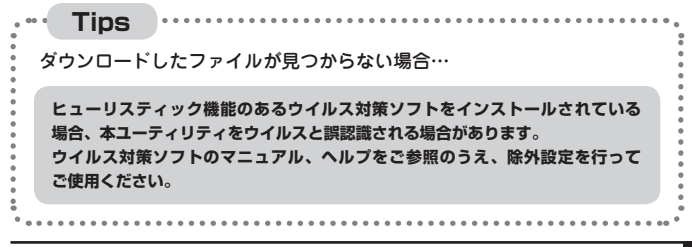

# PCから本製品にアクセスする (Wi-Fi/有線LAN共通)

## ໌ ●Windows PCからのアクセス方法

- ダウンロードしたファイルを ダブルクリックしてユーティリ ティを起動します。
  - ※起動の際、セキュリティの設定に よってファイアウォールの警告画面 が表示される場合がありますので、 「アクセスを許可する」をクリック してください。

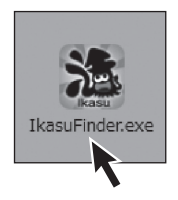

- ②ユーティリティ起動後、「Scan」 ボタンをクリックすると検索が 開始され、本製品のIPアドレス などが表示されます。
  - ※それぞれの接続設定が正しく行われていないと、IPアドレスは表示されません。
  - ※Wi-Fi接続の場合、IPアドレスは 「10.10.10.254」と表示されます。 有線LAN接続(DHCP)の場合、 IPアドレスはご使用の環境により 異なります。

| 🐨 Ikas | uFinder      | -         |           |
|--------|--------------|-----------|-----------|
|        | IP Address   | Device    | Version   |
| Þ      | 10.10.10.254 | LogiCloud | GT_1.1.49 |
|        |              |           |           |
|        |              |           |           |
|        |              |           |           |
|        |              |           |           |
|        | _            |           |           |
| So     | an           |           | File      |
| -      |              |           |           |
|        |              |           |           |

③初回アクセス時は、「Windowsセキュリティ」の画面が表示されて、IDとパス ワードの入力を求められます。 本製品の初期設定は、

### ●ID:admin ●パスワード:admin

となりますので、上記を入力して「OK」ボタンをクリックします。

※「OK」ボタンをクリックする前に「資格情報を記憶する」にチェックを入れておけば、 次回アクセスからこの入力を行う必要はありません。 また、パスワードは本製品の設定から変更することが可能です。

| Windows ゼキュリティ ×                                         |            |
|----------------------------------------------------------|------------|
| ネットワーク バスワードの入力<br>次に接続するためのパスワードを入力してください: 10.10.10.254 |            |
|                                                          | 「admin」と入力 |
| トメイン: ■ ● ● ● ● ● ● ● ● ● ● ● ● ● ● ● ● ● ●              |            |
| 2 ユーザー名またはパスワードが正しくありません。                                |            |
| OK +7>21                                                 |            |
|                                                          |            |

# PCから本製品にアクセスする (Wi-Fi/有線LAN共通)

## ●Windows PCからのアクセス方法(つづき)

 ④検索完了後、「File」ボタンを 押すと、本製品に接続したHDD/ SSDが表示されます。

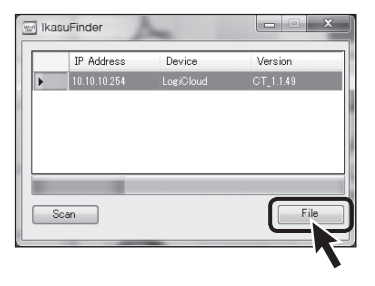

- ⑤表示されたHDD/SSDを右 クリックし、「ネットワークドライブ の割り当て」を選択します。
  - ※ここで表示されるフォルダ名称は HDDのボリュームラベルになります。 ただし、ボリュームラベルに日本語を 使用している場合は「Disk x(数字)」 と表示されます。

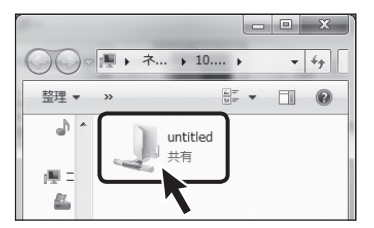

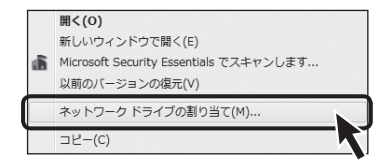

- ⑥ドライブ文字を選択して「完了」 ボタンをクリックします。
  - \*\*ドライブ文字が他のUSBデバイス などと重複しないようご注意くだ さい。

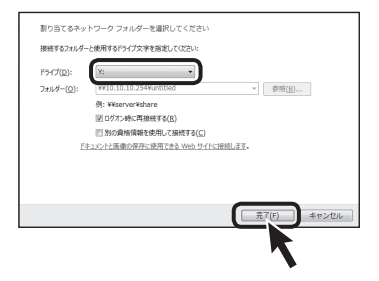

⑦コンピュータにデバイスがマウ ントされ、アクセス可能になり ます。

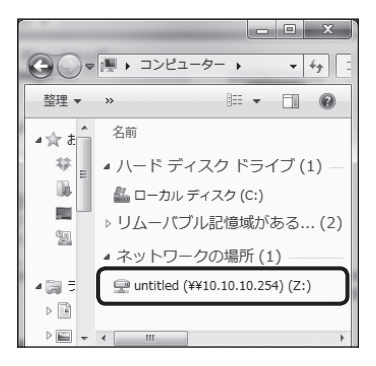

# PCから本製品にアクセスする(Wi-Fi/有線LAN共通)

## ●Mac OS からのアクセス方法

①lkasu Finder.appのファイルを 右クリックして、ポップアップ メニューから「開く」を選択しま す。

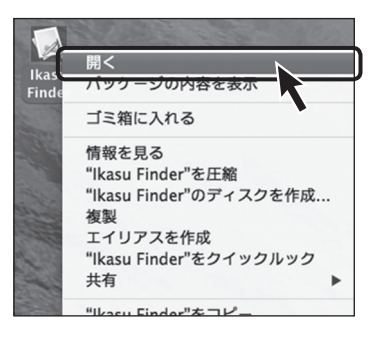

警告が表示されますので、「開く」 をクリックしてユーティリティを 起動します。

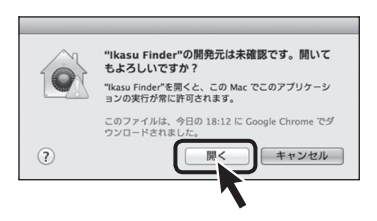

②ユーティリティ起動後、「Scan」 ボタンをクリックすると検索が 開始され、本製品のIPアドレス などが表示されます。

| 10.10.10.254 | LogiCloud | CT_1.1.49 |
|--------------|-----------|-----------|
|              |           |           |
| Scan Stop    |           | Samba     |

③検索完了後、「Samba」 ボタン をクリックします。

| Device Name | Version                  |
|-------------|--------------------------|
| LogiCloud   | CT_1.1.49                |
|             |                          |
|             |                          |
|             | Samba                    |
|             | Device Name<br>LogiCloud |

④初回アクセス時は、本製品の管理者ユーザ名とパスワードの入力を求められますので、次のように設定後、「接続」ボタンをクリックします。

●ユーザの種類:登録ユーザ

●名前:admin

●パスワード:admin

※「接続」ボタンをクリックする前に「このパスワードをキーチェーンに保存」にチェック を入れておけば、次回アクセスからこの入力を行う必要はありません。

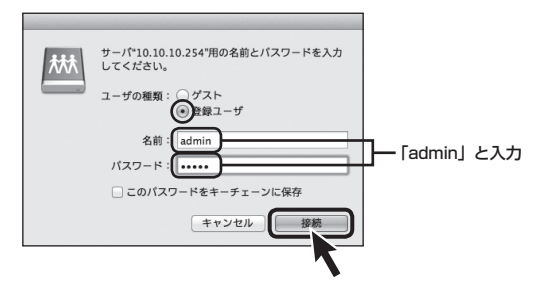

⑤デスクトップにHDD/SSDが マウントされ、アクセス可能に なります。

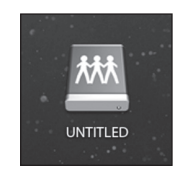

# 本体の各種設定を行う(Wi-Fi/有線LAN共通)

本項では、本製品をWi-Fi/有線LAN接続で使用する際の各種設定方法を説明 します。

接続方法により、設定できる項目が異なります。

- Wi-Fi接続のみ:Wi-Fi接続時に適用される設定です。
- Wi-Fi/有線LAN共通:Wi-Fi/有線LAN接続のどちらにも適用される設定です。

設定の変更を適用した際、本製品の再起動が必要になる場合があります。

## ●リセット方法

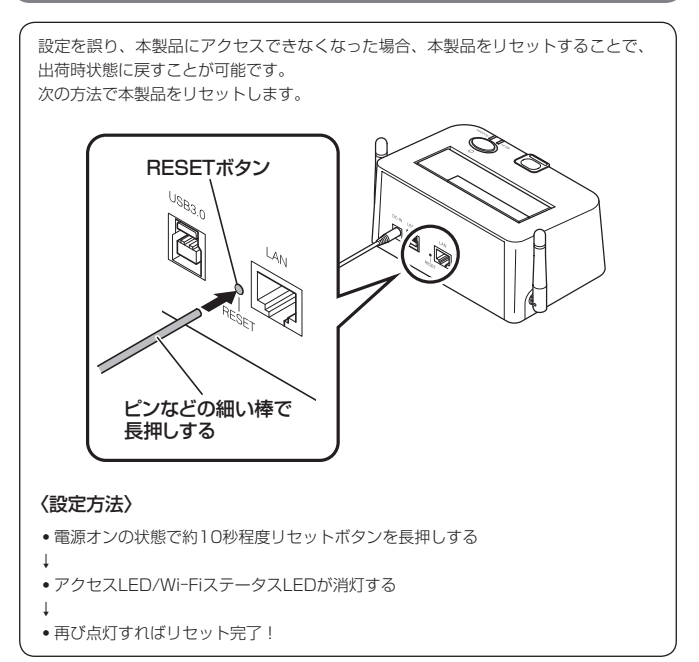

## ー 小もくじ ー

| ●本製品のIPアドレスを設定する             | P.54 |
|------------------------------|------|
| ●スリープ機能を無効にする                | P.56 |
| ●スリープ機能の設定方法・・・・             | P.57 |
| ●仮想メモリを無効にする                 | P.59 |
| ●仮想メモリの設定方法・・・・・             | P.60 |
| ●本製品のセキュリティ設定を変更する           | P.62 |
| ●本製品のSSIDを変更する ·····         | P.64 |
| ●本製品のSSIDを非表示にする(SSIDステルス機能) | P.66 |
| ●本製品のWi-Fiを経由してインターネットアクセスする | P.71 |

# 本体の各種設定を行う(Wi-Fi/有線LAN共通)

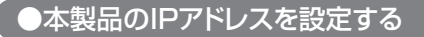

### 適用 Wi-Fi/有線LAN接続共通

#### 本製品にIPアドレスを割り振ることによって、固定IPアドレス環境でも本製品 を使用することができます。

※本設定を行うためには、Wi-Fi接続を行うか、お使いのインターネット環境を固定IPアド レスからDHCPに戻す必要があります。

※お使いのインターネット環境がDHCPの場合、本設定は必要ありません。

#### ■IPアドレスの設定方法

#### 【Wi-Fi接続の場合】

①お使いのインターネットブラウザを起動し、アドレスバーに

[http://10.10.10.254]

を入力してエンター(リターン)キーを押します。

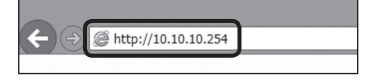

### 【有線LAN接続の場合】

 ユーティリティソフト「IkasuFinder」で表示されたIPアドレスを、インターネット ブラウザのアドレスバーに入力してエンター(リターン)キーを押します。

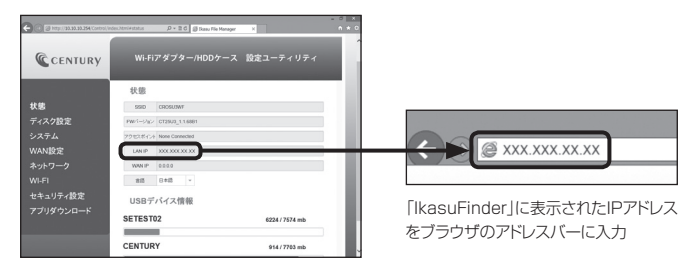

②本製品の設定ユーティリティ画面が起動しますので、左側のメニュー「WAN 設定」をクリックします。

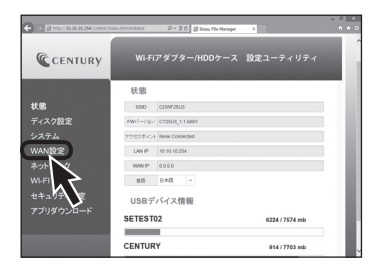

③「IPアドレス設定」をDHCPから固定IPに変更すると、画面下に詳細設定の項が 表示されますので、本製品に設定する設定値を入力し、「実行」をクリック します。

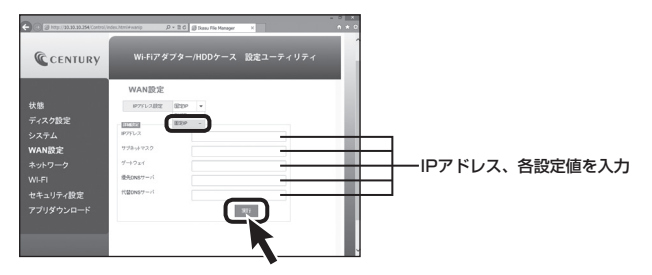

④自動的に本製品の再起動が始まりますので、再起動後、PCをDHCPから固定 IPに設定しなおし、本製品に設定したIPアドレスでアクセスが可能かお試し ください。

# 本体の各種設定を行う(Wi-Fi/有線LAN共通)

## ●スリープ機能を無効にする

### 適用 Wi-Fi/有線LAN接続共通

Wi-Fi/有線LAN接続時、5分間データアクセスがないとHDDの回転を停止 させるスリープ機能を無効にします。

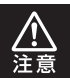

本機能はHDD搭載時のみ有効です。SSD搭載時は機能しません。

# ●スリープ機能の設定方法

### 【Wi-Fi接続の場合】

①お使いのインターネットブラウザを起動し、アドレスバーに

[http://10.10.10.254]

を入力してエンター(リターン)キーを押します。

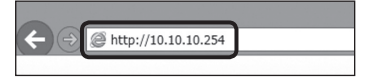

### 【有線LAN接続の場合】

 ①ユーティリティソフト「IkasuFinder」で表示されたIPアドレスを、インターネット ブラウザのアドレスバーに入力してエンター(リターン)キーを押します。

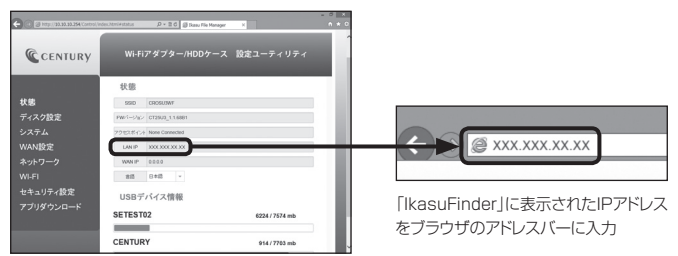

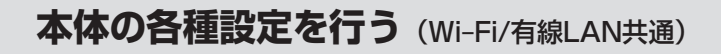

# ●スリープ機能の設定方法(つづき)

②本製品の設定ユーティリティ画面が起動しますので、左側のメニュー「ディスク 設定」をクリックします。

| C 🕜 🖉 http://22.30.23.254/Control/in | tes.htmi+status D + ≅ C Ø Basu File Manager | ×              |
|--------------------------------------|---------------------------------------------|----------------|
| CENTURY                              |                                             | 定ユーティリティ       |
|                                      | 状態                                          |                |
| 状態                                   | SSID CROSUWY                                |                |
| ディスク設定                               | PW/1-5/82 GT29/2_116881                     |                |
| システィ                                 | フラ世元ポインナ None Connected                     |                |
| WANE                                 | LAN IP 90.10.10.254                         |                |
| *yho L                               | WAN IP 0.0.0                                |                |
| WI-FI                                | 88 8+8 ~                                    |                |
| セキュリティ設定                             | USBデバイス情報                                   |                |
| 7719750-1                            | SETEST02                                    | 6224 / 7574 mb |
|                                      |                                             |                |
|                                      | CENTURY                                     | 914 / 7703 mb  |

③「スリープ」を有効から無効に切り替え、「適用」ボタンをクリックします。

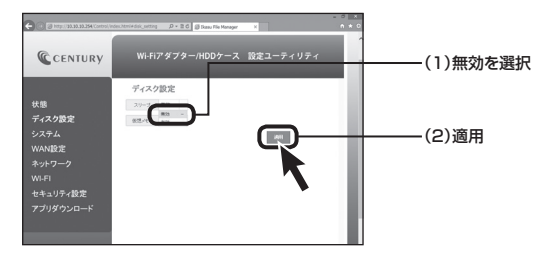

## ●仮想メモリを無効にする

適用 Wi-Fi/有線LAN接続共通

本製品は、接続したHDD/SSD内のファイルやサムネイルを高速に表示させる ため、初回電源投入時に仮想メモリファイルを作成します。

仮想メモリ領域は64MB~128MBの容量を消費します。

### 仮想メモリをオフにすることで、HDD/SSDの容量を最大限データに割り 当てることができます。

- ※仮想メモリをオフにすると、インデックスやサムネイルの作成に時間がかかるため、 HDD/SSDの容量に余裕があり、快適に使用したい場合は本機能を有効の状態でご使用 ください。
- ※仮想メモリファイル作成時間はHDD内のファイル数に比例して長くなります。作成中は アクセスLEDが点滅し続けます。

# 本体の各種設定を行う (Wi-Fi/有線LAN共通)

## ●仮想メモリの設定方法

#### 【Wi-Fi接続の場合】

①お使いのインターネットブラウザを起動し、アドレスバーに 「http://10.10.10.254」

を入力してエンター(リターン)キーを押します。

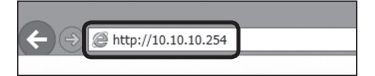

### 【有線LAN接続の場合】

 ①ユーティリティソフト「IkasuFinder」で表示されたIPアドレスを、インターネット ブラウザのアドレスバーに入力してエンター(リターン)キーを押します。

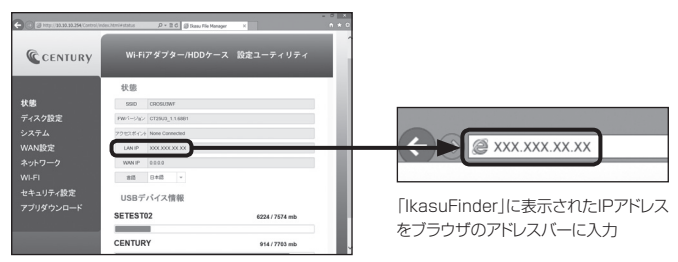

②本製品の設定ユーティリティ画面が起動しますので、左側のメニュー「ディスク 設定」をクリックします。

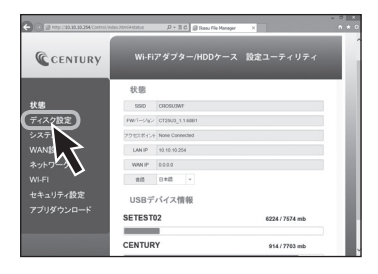

③「仮想メモリ」を有効から無効に切り替え、「適用」ボタンをクリックします。

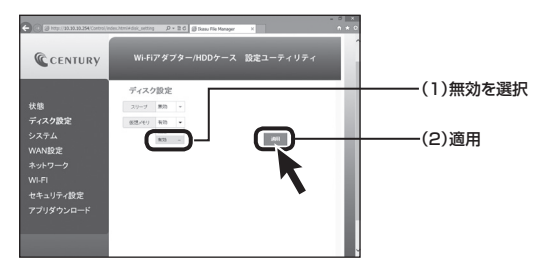

# 本体の各種設定を行う (Wi-Fi/有線LAN共通)

## ●本製品のセキュリティ設定を変更する

適用 Wi-Fi接続のみ

### ■セキュリティの概要(Windows/Mac共通)

本製品は出荷時状態でWPA2+AESのセキュリティキーが設定されていますが、 出荷時状態はすべて「12345678」に設定されていますので、必要に応じて セキュリティキーを変更してください。

#### ■セキュリティキーの変更方法

 むお使いのインターネットブラ ウザを起動し、アドレスバーに 「http://10.10.10.254」を 入力してエンター(リターン) キーを押します。

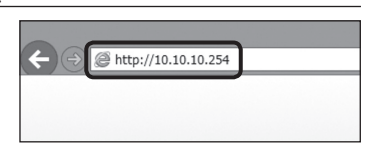

②本製品の設定ユーティリティ 画面が起動しますので、左側の メニュー「セキュリティ設定」を クリックします。

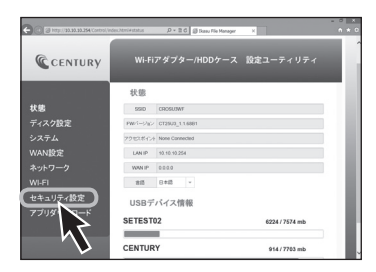

- ③セキュリティモードとパスワード が表示されるので、「Pass Phrase」の項に変更したいパス ワードを入力して「Apply」ボタン をクリックします。
  - ※Security Modeは「Desable(無効)」 「WEP」「WPA-PSK」「WPA2-PSK」から選択可能ですが、セキュリ ティの観点から「WPA2-PSK」を 使用することをお勧めします。

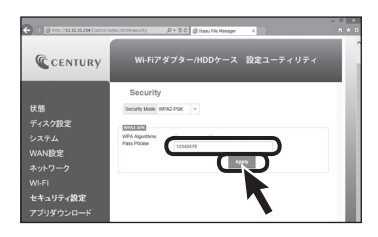

④変更確認のメッセージが表示 されますので、「OK」ボタンを クリックすると自動的に本製品 が再起動します。

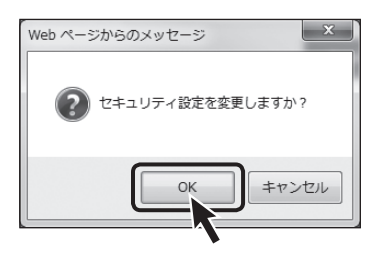

⑤再起動後はセキュリティキーが 変更されていますので、再度 P.26【Wi-Fi接続の設定方法】 の手順で本製品とPCのWi-Fi 接続を行ってください。 接続の際には、新しく設定した セキュリティキーを入力して ください。

# 本体の各種設定を行う(Wi-Fi/有線LAN共通)

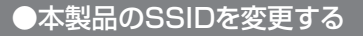

適用 Wi-Fi接続のみ

 ①お使いのインターネットブラウザを起動し、アドレスバーに 「http://10.10.10.254」 を入力してエンター(リターン)キーを押します。

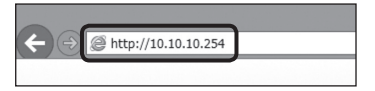

②本製品の設定ユーティリティ画面が起動しますので、左側のメニュー「ネット ワーク」をクリックします。

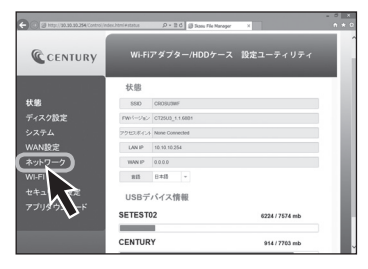

③SSIDの項に任意のSSID名を入力し、「実行」をクリックします。

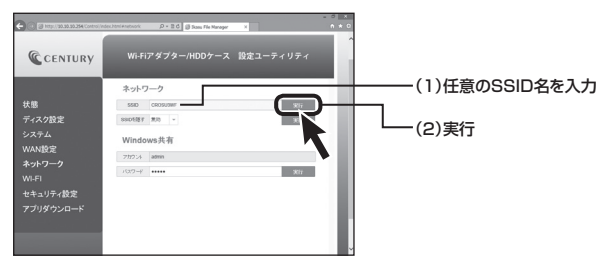

④変更確認のメッセージが表示されますので、問題なければ「OK」ボタンを押して ください。

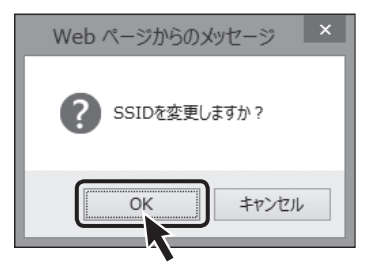

⑤本製品の電源をオフにし、再度電源をオンにしたあと、再度P.26【Wi-Fi 接続の設定方法】の手順で本製品とPCのWi-Fi接続を行ってください。 接続の際には、新しく設定したSSIDを選択してください。

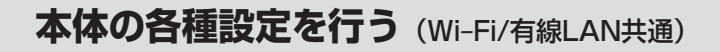

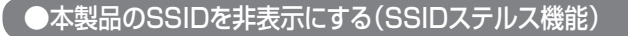

適用 Wi-Fi接続のみ

本製品のSSIDを他者のWi-Fiデバイスから見られないように、SSIDを非表示 にすることができます。

①お使いのインターネットブラウザを起動し、アドレスバーに

「http://10.10.10.254」 を入力してエンター(リターン)キーを押します。

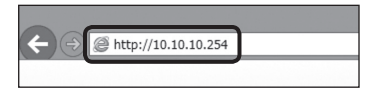

②本製品の設定ユーティリティ画面が起動しますので、左側のメニュー「ネット ワーク」をクリックします。

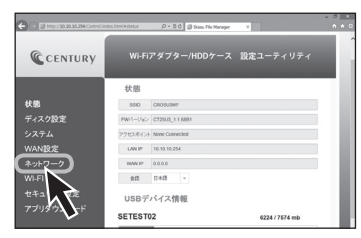

③「SSIDを隠す」の項から「有効」を選択し、実行ボタンをクリックします。

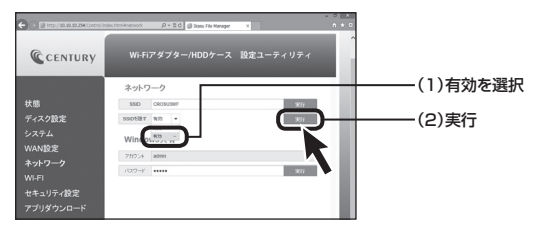

④変更確認のメッセージが表示されますので、問題なければ「OK」ボタンを 押してください。

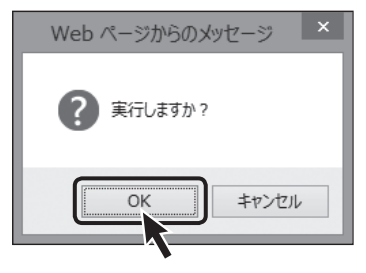

⑤本製品の電源をオフにし、再度電源をオンにすると、Wi-FiのSSID一覧 からSSIDが表示されなくなります。

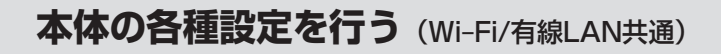

## ●本製品のSSIDを非表示にする(SSIDステルス機能)(つづき)

### ■SSID非表示後のWi-Fi接続方法〈Windows の場合〉

①Wi-FiのSSID一覧から「非公開のネットワーク」を選択し、接続をクリックします。

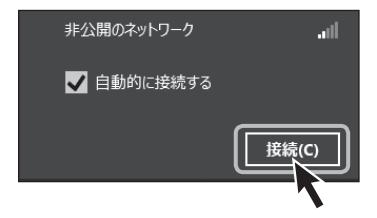

②SSIDを入力し、「次へ」をクリックします。SSIDを変更している場合は変更した SSIDを入力します。

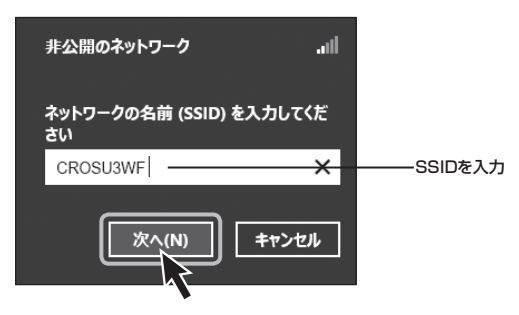

③ネットワークセキュリティキーを入力し、「次へ」をクリックします。 セキュリティキーを変更している場合は、変更したセキュリティキーを入力します。

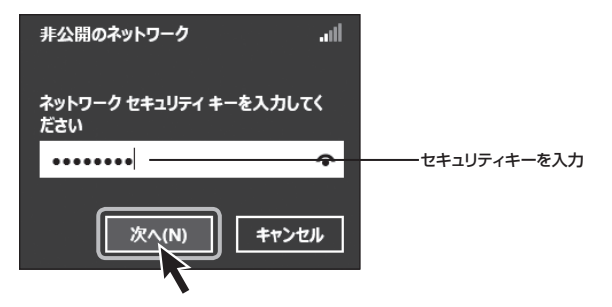

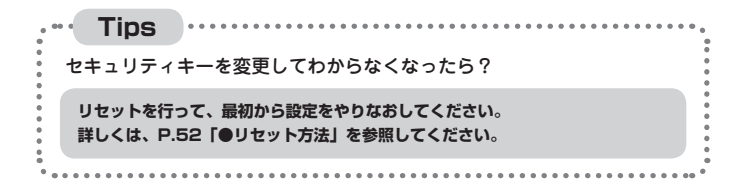

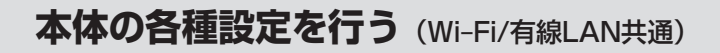

# ●本製品のSSIDを非表示にする(SSIDステルス機能)(つづき)

### ■SSID非表示後のWi-Fi接続方法〈Mac の場合〉

 上部タスクバーのWi-Fiマークをクリックし、SSID一覧から「ほかのネットワーク に接続」をクリックします。

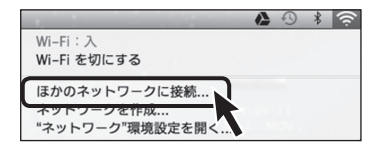

②ネットワーク名にSSID、セキュリティモード、パスワード(セキュリティキー)を それぞれ入力し、「接続」をクリックします。 SSID、セキュリティモード、パスワードを変更している場合は設定変更後のもの

を入力してください。

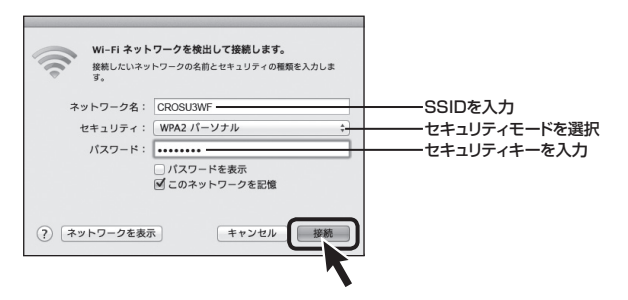

## ●本製品のWi-Fiを経由してインターネットアクセスする

### 適用 Wi-Fi接続のみ

### ■アクセスの概要(Windows/Mac共通)

Wi-Fi接続を行うと、接続先が本製品になるため、インターネットに接続でき なくなります。

本章の設定を行うことで、インターネットへのアクセスが可能になります。

(イメージ図)

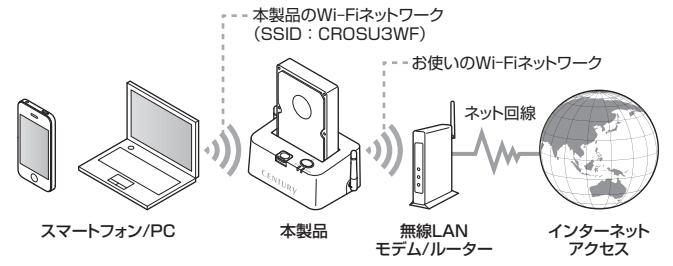

いちど設定を行えば、次回からは自動的に無線LANモデム/ルーターへ接続 されます。

※接続には無線LANモデム/ルーターが必要です。

有線LAN接続では本設定は使用できません。

※本製品のWi-Fiネットワークと、お使いのWi-Fiネットワーク間でのファイル共有等は できません。

ファイル共有を行う場合は、無線LANモデムに有線LAN接続を行ってください。

※お使いのWi-Fiネットワークから本製品に接続したUSBストレージ、設定画面へはアク セスできません。

アクセスを行いたい場合は、無線LANモデムに有線LAN接続を行ってください。

※お使いの無線LANモデム/ルーターでDHCPを使用せず、各端末に固定IPアドレスを割り 当てている場合、本製品のIPアドレス設定が必要となります。

詳しくは、P.54「●本製品のIPアドレスを設定する」をご参照ください。

# 本体の各種設定を行う (Wi-Fi/有線LAN共通)

## ●本製品のWi-Fiを経由してインターネットアクセスする(つづき)

 ①お使いのインターネットブラ ウザを起動し、アドレスバーに 「http://10.10.10.254」を 入力してエンター(リターン)キー を押します。

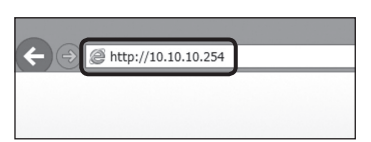

②本製品の設定ユーティリティ 画面が起動しますので、左側の メニュー「Wi-Fi」をクリック します。

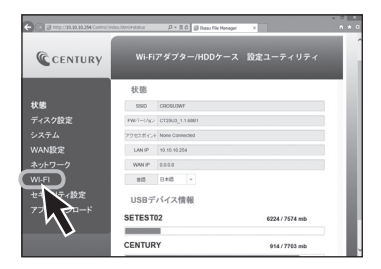

③接続可能なWi-Fiアクセス ポイントのSSIDが表示され ますので、お使いの無線LAN モデム/ルーターのSSIDを 選択し、「接続」ボタンをクリック すると、本製品とのWi-Fi接続 が開始されます。

お使いの無線LANモデム/ルー ターにセキュリティパスワード が設定されている場合は、設定 されたパスワードを入力して から「接続」ボタンをクリック してください。

※ステルス指定した無線LANモデム/ ルーターには接続できません。

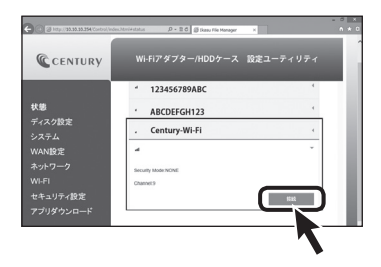
④接続を開始すると、自動的に本製品が再起動します。 再起動すると、いちど本製品とのWi-Fi接続が解除されますので、再起動完了後(本体のWi-FiステータスLEDが青点灯)、 P.26【Wi-Fi接続の設定方法】の手順で、本製品とPCのWi-Fi接続を行ってください。

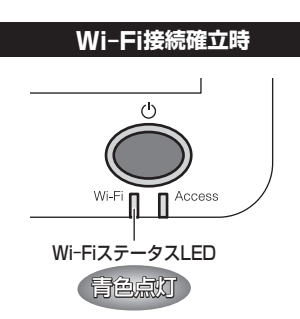

⑤PCと本製品のWi-Fi接続が完了 したら、お使いのインターネット ブラウザを開き、インターネット アクセスができるかご確認くだ さい。

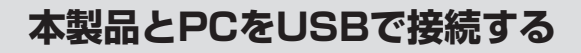

## ●USB接続

本製品とPCをUSB3.0/2.0ケーブルで接続します。 高速にデータ転送を行いたい場合はUSB接続をお勧めします。

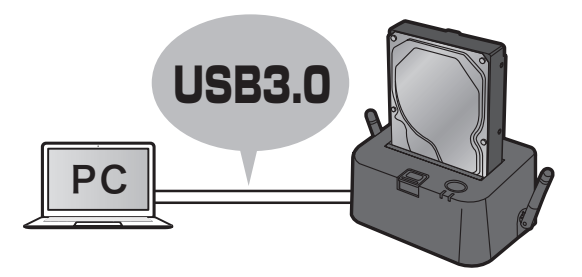

※Wi-Fi、LANとの同時接続、同時使用はできません。

接続方法→P.75

接続方法

図のようにして本製品とPCを接続します。

※Wi-Fi接続を行う場合はUSB接続は不要です。

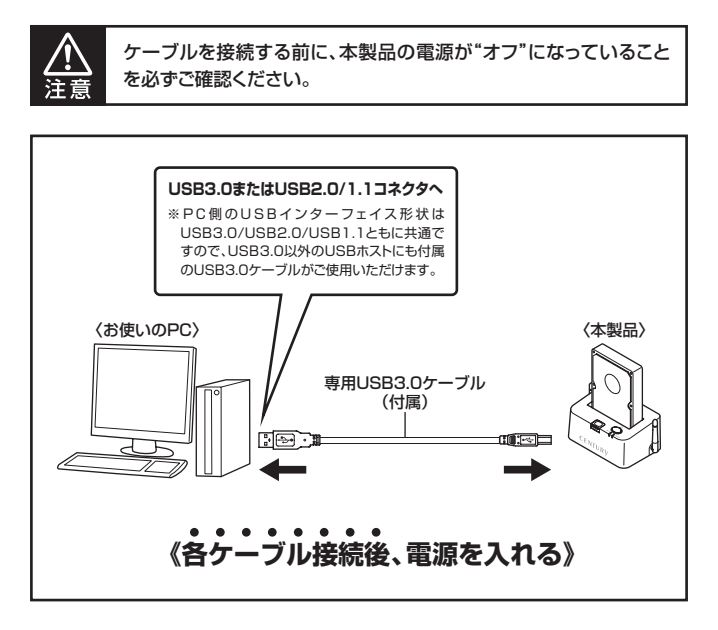

※新しいHDD/SSDを搭載した場合は、領域の確保およびフォーマットが必要となります。 詳しくは、巻末付録【領域の確保とフォーマット】をご参照ください。

※本製品はUSB接続以外にも、Wi-Fi接続でPCとデータの転送を行うことができます。 Wi-Fi接続の方法は、P.26【Wi-Fi接続の設定方法】をご参照ください。
※大容量のデータ転送を行う場合は、USB3.0/2.0接続をお勧めします。

※USB接続、Wi-Fi、有線I ANの同時接続・同時使用はできません。

# トラブルシューティング

### ■Wi-Fiのリストに「CROSU3WF」が表示されない

→以下をお試しください。

- ・パワーLEDが点灯しているか確認する
- ・Wi-FiステータスLEDの点灯を確認する
- ・CROSU3WFと接続機器の距離を近づけてみる

#### ■不定期にネットワークから「CROSU3WF」が消失してしまう

→電子レンジなどの無線機器に影響をおよぼす家電製品がある場合、距離をおいて 試してください。

また、無線LANやWi-Fiを使用した製品が多い場合、機器を減らした状態(電源を OFFにするなど)で動作をご確認ください。

### ■ユーティリティのダウンロードはできたが、IkasuFinderから 「CROSU3WF」に接続できない。 File/Sambaボタンを押しても反応がない

→環境により、開くまで若干の時間がかかる場合があります。 3分程度待っても変化がない場合、接続を再度ご確認ください。

#### ■新しいHDD/SSDを接続したが、ディスクが表示されない

→新しいHDD/SSDを接続した場合、PCとUSB接続し、領域の確保とフォー マットをする必要があります。

領域の確保とフォーマットについては、巻末付録【領域の確保とフォーマット】を ご参照ください。

### ■スマートフォンから容量の大きいファイルをコピーするとエラーに なってしまう

→仕様となります。

1 ファイルあたり、200MBを超える容量のコピーを行う場合は、PCから コピーを行ってください。

### ■対応しているフォーマットの動画で再生が行えない、音声や画像 だけが出力されない

→拡張子が対応しているデータでも、使用しているコーデックなどの形式に よっては再生が行えません。

また、著作権保護されたデータや、インターネット経由でデータを取得する タイプの形式には対応しておりません。

#### ■動画などの再生が途中で止まったり、コマ送りのようになってしまう

→データ形式によっては転送が追い付かず、そのような現象が発生する可能性が あります。

パソコンなどで再生レートを変更したデータを別途作成して、再生してくだ さい。

また、複数のスマートフォンなどで再生した場合、再生が追い付かない場合が あります。

この場合は、アクセスする機器を少なくしてお試しください。

#### ■動画の再生が止まる。ファイル一覧が表示されない。アクセスが遅い

→初回起動時には仮想メモリファイルの作成を行うため、動作が非常に遅くなります。

しばらく待って、仮想メモリファイルの作成が終わってから再度お試しくだ さい。

# トラブルシューティング

### ■Wi-Fi接続でルーターへの接続設定を行ったがインターネットに アクセスできない

→http://10.10.10.254の設定画面を開き、左側のメニュー「状態」を押し、アクセスポイントの所が設定した無線LANモデム/ルーターになっているかをご確認ください。

設定した無線LANモデム/ルーターになっていない場合、パスワードの入力が 間違えている可能性があります。

この場合、P.52の「●リセット方法」を行ってから、再度設定をやり直して動作を ご確認ください。

http://www.century.co.jp/support/download/manual-download.html

# FAQ

- Q:自宅で接続した「CROSU3WF」に外出先からアクセスできま すか?
- A:有線LAN接続の場合であれば可能です。 Wi-Fi接続を行った場合はできませんのでご注意ください。
- Q:AOSS、らくらく無線スタート、WPSなどの無線LANの設定方法 に対応していますか?
- A:残念ながら対応しておりません。
- Q: lkasuFinderを実行すると「アプリケーションを正しく初期化で きませんでした。(OxcOOOO135)」とエラーが表示されて実行 できない。(Windows)
- A: IkasuFinderは Microsoft .NET Framework のパッケージを 使用しております。 Windows Updateをくり返し実行して、OSを最新の状態にして 再度お試しください。

#### Q:仮想メモリファイルの作成はどれくらいの時間がかかりますか?

A:例として、ファイル数30,000、容量500GBのMP3ファイルが 入ったHDDを接続した場合、約5分程度の時間がかかります。 ただし、接続したHDDの性能や、HDD内のファイル数、種類、 CROSU3WFへのアクセス状態によって、時間は大幅に変わり ます。

# **MEMO**

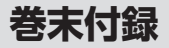

# 新しいHDDをお使いの場合は こちらをお読みください。

| ●Windows 8/Windows 7/Windows Vista の場合 | 巻末付録2  |
|----------------------------------------|--------|
| ●ハードウェアの取り外しについて                       | 巻末付録8  |
| ●ハードウェアの取り外し手順・・・・・                    | 巻末付録8  |
| ●Mac OS での使用方法                         | 巻末付録10 |

# !ご注意ください! ・領域の確保とフォーマットを行うと、HDD/SSDを初期化してパソコン で認識される状態に構成されます。 ・以前、別のパソコン等でご使用になっていたHDD/SSDをご使用の 場合、次ページからの作業を行うとHDD/SSD内のすべてのデータが 消えてしまいますのでご注意ください。 ・通常、データが入っているHDD/SSDを接続した場合であれば、次ページ からの作業は行わずに認識、データにアクセスが可能となります。

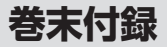

## ●領域の確保とフォーマット

注意:この説明では、HDDにパーティションを分割しない設定で領域を確保する操作を 説明しています。

細かく分割する操作に関しては、Windowsのヘルプや参考書を参考にしてください。

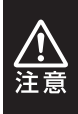

この手順どおりに処理を行うと、HDDのフォーマットを行ってHDD内に 入っているデータを消去します。 消したくないデータが入っている場合は、領域の確保とフォーマット処理は 行わないようにしてください。

#### ■Windows 8/Windows 7/Windows Vista の場合

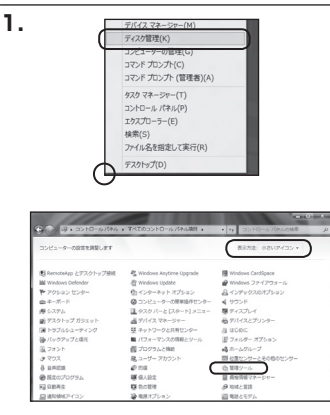

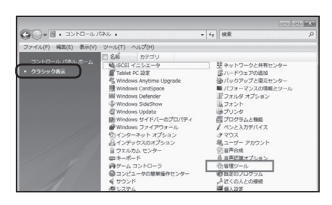

#### Windows 8

画面左下を**右クリック**し、「ディスク 管理」を開きます。 その後は手順.3にお進みください。

#### Windows 7

【スタート】→【コントロールパネル】 →【表示方法:小さいアイコン\*】→ 【管理ツール】を開きます。

※コントロールパネルを開いても【小さいアイ コン】または、【クラシック表示】にしない と管理ツールが表示されませんのでご注意 ください。

#### Windows Vista

【スタート】→【コントロールパネル】 →【クラシック表示※】→【管理ツール】 を開きます。

※コントロールパネルを開いても【小さいアイ コン】または、【クラシック表示】にしない と管理ツールが表示されませんのでご注意 ください。

| - DI-11-10-10         | れし ・ 管理ワール              | • ig 技术          |         | ,   |
|-----------------------|-------------------------|------------------|---------|-----|
| ファイル(F) 編集(E) 表示(V)   | ツール(T) へんプ(H)           |                  |         |     |
| N 24 - 1 25 - 1 10 10 | 4 8810                  |                  |         | 6   |
| 米田に入りいたウ              | 1 84                    | 更新日時             | 8.4     | サイズ |
|                       | 第 6CSI イニシエータ           | 2006/11/02 21:54 | ショートカット |     |
| I PESSIF              | 倒イベントビューア               | 2006/11/02 21:54 | ショートカット |     |
| E 5024                | 「「「「「「」」とピュータの展開        | 2006/11/02 21:54 | ショートカット |     |
| (mill >>              | 第リービス                   | 2006/11/02 21:33 | 28-2262 | _   |
| Barriel M.            | 一招システム構成                | 2006/11/02 21:53 | ショートカット |     |
| 23.69                 | 愛セキュリティが強化さ             | 2006/11/02 21:53 | ショートカット |     |
| 目 ウエルカム センター          | Ø 9 7 9 7 5 3 - 5     Ø | 2006/11/02 21:54 | ショートカット |     |
| @ 3>23-9008#8/#C>5    | 西アータ ソース (ODBC)         | 2006/11/02 21:53 | ショートカット |     |
| 1 >X74                | 「展メモリ幹師ツール              | 2006/11/02 21:53 | ショートカット |     |
| 壁 ネットリークと共有センター       | の 個価報告とパフォーマン           | 2006/11/02 21:53 | ショートカット |     |
| 優 パックアップと使用センター       |                         |                  |         |     |
| ■ パフォーマンスの情報とジー)      |                         |                  |         |     |
| 山 フォント                | 1                       |                  |         |     |
| しゅ プリンク               |                         |                  |         |     |

【管理ツール】の中の【コンピュータの 管理】を開きます。

※このとき【ユーザーアカウント制御】ウイン ドウが表示されます。 【続行】をクリックしてください。

続行できない場合はユーザーに管理者とし ての権限がありません。システムの管理者に ご相談ください。

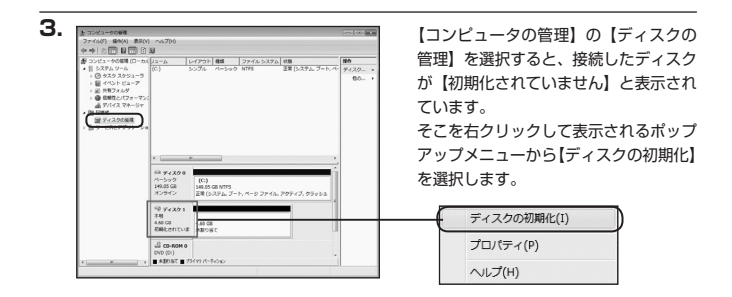

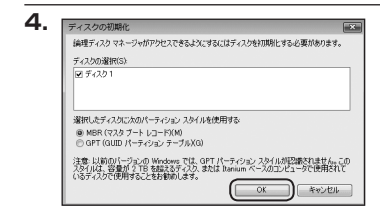

【ディスクの初期化】ウインドウが表示 されます。

先ほど選択したディスクで間違いない かを確認して【OK】をクリックします。

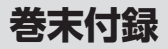

## ●領域の確保とフォーマット

|           | 4.68 GB<br>未割り当て                    |  |
|-----------|-------------------------------------|--|
| CD-ROM (  |                                     |  |
| $\square$ | 新しいシンプル ポリューム(N)<br>新しいスパン ボリューム(N) |  |
|           | 新しいストライプ ポリューム(N)                   |  |
|           | プロパティ(P)                            |  |
|           | ヘルプ(H)                              |  |

【ディスクの初期化】が完了するとディ スクの状態が【オンライン】に変わり ます。

この状態ではまだ使用できませんので、 ボリュームを作成してフォーマット する必要があります。

ディスク名の表示の右側の、容量が表示されているところを【右クリック】 すると、ポップアップメニューが 表示されますので【新しいシンプル ボリューム】を選択します。

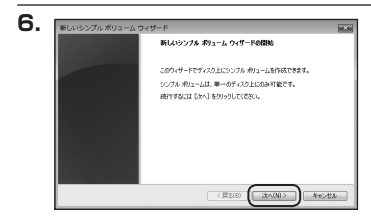

【新しいシンブルボリュームウィザード】 が表示されます。 設定する箇所はありませんので【次へ】 をクリックします。

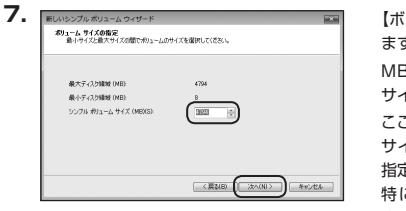

【ボリュームサイズの指定】が表示され ます。

MB(メガバイト)単位でボリューム サイズを指定します。

ここで指定したサイズがパーティション サイズとなりますので、任意の数値を 指定してください。

特に指定しなければ最大容量で設定 されます。

設定したら【次へ】をクリックします。

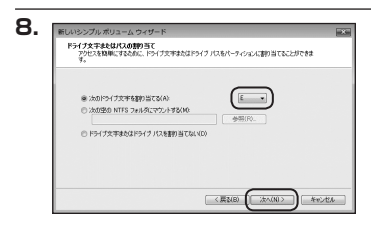

【ドライブ文字またはパスの割り当て】 ウインドウが表示されます。

ドライブ文字はマイコンピュータや エクスプローラで割り当てられるドラ イブのアルファベットです。

通常、Cが起動ドライブで以降アルファ ベット順に割り当てられます。

特に指定がなければ空いている割り 当て番号のいちばん若いアルファベット が割り当てられます。

【次の空のNTFSフォルダにマウントする】 と【ドライブ文字またはドライブ パス を割り当てない】は通常使いませんの で選択しないでください。

こちらの機能を選択する場合は、 Windowsの説明書、ヘルプ、参考書籍 等をご参照ください。

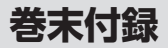

## 領域の確保とフォーマット

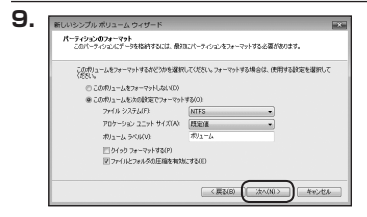

【パーティションのフォーマット】 ウインドウが表示されます。

- ファイルシステム
   NTFSを選択します。他のファイルシステムは使用しないでください。
- ・アロケーションユニットサイズ
   パーティションのアロケーションユニットサイズを指定します。
   特に使用するアプリケーション等の指定がない限り、規定値を選択します。
- ・ボリュームラベル
   マイコンピュータ等から表示されるボリュームラベルを設定します。
- ・クイックフォーマットする
   このチェックボックスを有効にすると、フォーマットする際にクイックフォーマットでフォーマットを行います。
   通常のフォーマットと違い、ディスクの全領域をベリファイしませんので、時間がかからない替わりに、不良セクタ等の代替も行われません。
   お使いのディスクの状態に合わせて選択してください。

ファイルとフォルダの圧縮を有効にする
 このチェックボックスを有効にすると、ファイルとフォルダの圧縮が有効になります。

通常よりも大きな容量を使用できるようになりますが、パフォーマンスの面では 圧縮されていない状態よりも劣ります。

ー部のアプリケーションでは、この設定が推奨されていないこともありますので ご注意ください。

設定が終わりましたら、【次へ】をクリックします。

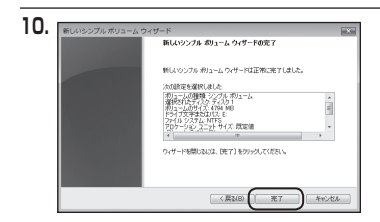

【新しいシンプルボリュームウィザード の完了】ウインドウが表示されます。

テキストボックスの設定を確認して 【完了】をクリックするとフォーマット が開始されます。

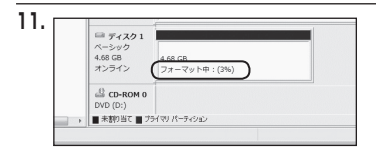

これでフォーマットの作業は完了 です。

ディスクの管理の容量表示ウインドウ には、フォーマット完了までの進行 状況が表示されます。

フォーマットが完了すると、マイコン ピュータにディスクが表示され、使用 可能になります。

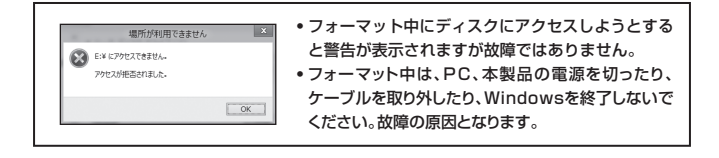

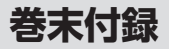

## ●ハードウェアの取り外しについて

本製品はUSB接続時、PC起動中にハードウェアの取り外しが可能です。 ※eSATA/FireWire/Thunderbolt等、USB接続以外の取り外しは対象外です。 ※製品の中に組み込んだHDD/SSDを取り外す際は、ハードウェアの取り外し処理をした うえで、必ず製品の電源をオフにしてから行ってください。

## ●ハードウェアの取り外し手順

- ※画面は Windows 8 のものになります。他のOSでは画面が異なりますが、操作方法は同一となります。
- ①「コンピュータ」等で取り外しを行うデバイスのドライブレターを確認します。
   例:ドライブ(F:)を取り外す場合

| 名前               | 種類           |         |
|------------------|--------------|---------|
| ハードディスクドライブ      | (3)          |         |
| 🏭 ローカル ディスク (C:) | ローカル ディスク    |         |
| 👝 الم-حل (D:)    | ローカル ディスク    |         |
| 👝 דֿין (E:)      | ローカル ディスク    |         |
| ▲ リムーバブル記憶域があ    | あるデバイス (1) ― |         |
| ENTURY (F:)      | リムーバブル ディスク  | ドライブレター |

②タスクトレイの「ハードウェアの安全な取り外し」アイコンをクリックします。

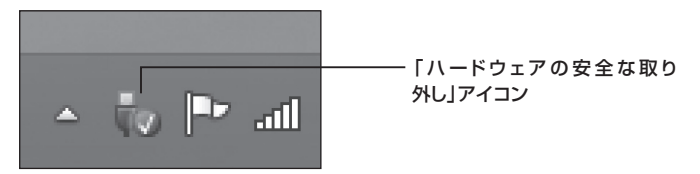

③手順①で確認したドライブレターのドライブをクリックします。

|   | デバイスとプリンターを開く(O)          |            |
|---|---------------------------|------------|
| • | CSS25U36G の取り出し           |            |
|   | Mass Storage Device の取り出し | ドライブレターを確認 |
|   | - CENTURY (F:)            |            |

※装置の名称は、お買い上げの製品に よって異なります。

④取り外し完了のメッセージが表示されたことを確認し、PCまたは本製品から ケーブルを取り外してください。

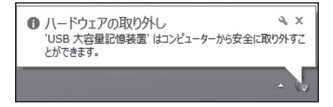

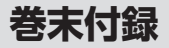

## ●Mac OS での使用方法

本項では Mac OS に新しいHDD/SSDを接続した際のフォーマット方法を説明 します。

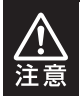

安全なフォーマットのために、すでに接続して使用しているHDD/SSDが ある場合はあらかじめ取り外しを行い、新しいHDD/SSDのみを接続して ください。

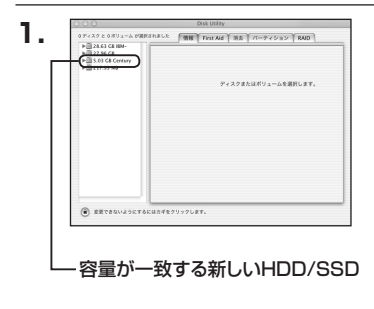

アプリケーション>ディスクユーティ リティを起動します。 起動すると左側にフォーマット可能 ディスクの一覧が表示されますので、 新しく接続したHDD/SSDと容量が 一致するものを選択してください。 ※他のHDD/SSDが表示されている

場合はディスクユーティリティを ー旦終了し、取り外し処理を行って からもう一度ディスクユーティリ ティを起動してください。

接続されているディスクの情報が表示 されます。

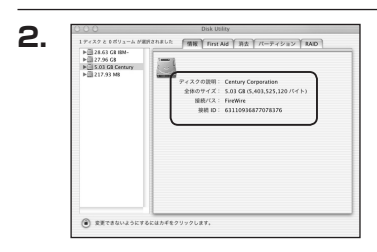

| 1 ディスク とうポリューム がま                                                                                      | BRANKLE MR F        |                                                                  |
|----------------------------------------------------------------------------------------------------|---------------------|------------------------------------------------------------------|
| <ul> <li>▶ 28.63 G8 RM-</li> <li>▶ 27.96 G8</li> <li>■ 5.03 G8 Century</li> <li>▶ 217.93 M6</li> </ul> | ポリュームの方式:<br>(税金の設定 | 「「                                                               |
|                                                                                                    |                     | フォーマット: Mac OS 拡張 (*)                                            |
|                                                                                                    |                     | ヤイズ: 5.03 GB                                                     |
|                                                                                                    |                     | □ 変更できないようにす                                                     |
|                                                                                                    |                     | オプション                                                            |
|                                                                                                    | 名称未設定               | Mac OS 9 ディスクドライバをインストー                                          |
|                                                                                                    |                     | ボリュームの方式を選択し、ボリューム名とファイ<br>あシステムのテイプを選択して、ボリューム名とファイ<br>ズを変更します。 |
|                                                                                                    | 3                   | このディスクは初期化できます。                                                  |
|                                                                                                    | (98) (8             | (                                                                |

上の「パーティション」タブをクリック します。 パーティション設定を変更できます。

- ボリューム情報:ボリューム情報は「ボリューム方式」で選択されたボリューム情報を 変更します。
   「ボリュームの方式」で別のパーティションを選択すると、パーティション ごとに設定を変更することが可能です。
- 名前:作成するボリューム名を変更できます。
   変更しないと「名称未設定」という名前が付けられます。
- フォーマット:作成するボリュームのフォーマットを選択します。Mac OS 標準、 Mac OS 拡張、UNIXファイルシステム、空き容量が作成できます。 通常は Mac OS 標準か Mac OS 拡張を選択してください。
- ・サ イ ズ:作成するボリュームのサイズを変更できます。
- •オ ブ シ ョ ン: Mac OS 9 ディスクドライバをインストールチェックをすると、 Mac OS 9 で動作するドライバをインストールします。
- 分割:選択されているボリュームを同じ容量で分割します。
- 削 除:選択されているボリュームを削除します。
- 元 に 戻 す: 直前の変更を元に戻します。

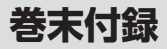

## ●Mac OS での使用方法(つづき)

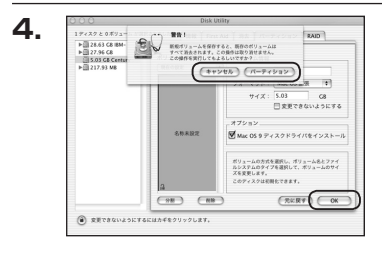

すべて決定したら右下の「OK」を クリックします。 警告が表示されます。

作成する場合は「パーティション」を、 キャンセルする場合は「キャンセル」 をクリックします。

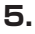

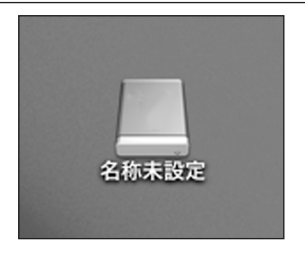

パーティションが作成され、デスクトップ にマウントされます。

取り外しをする場合はこのアイコンを Dockの中のごみ箱にドロップします。

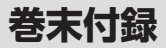

## サポートのご案内

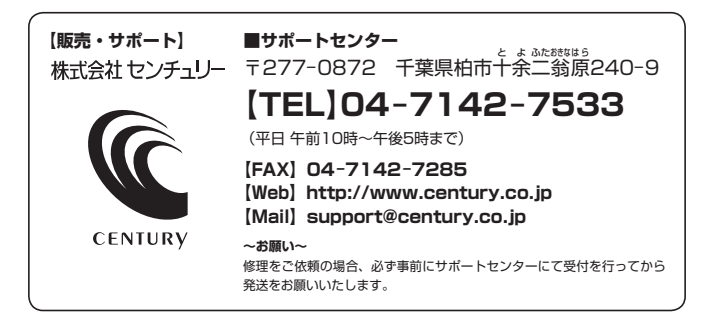

## アンケートにご協力をお願いします

センチュリー商品をお買い求めいただき、まことにありがとうございます。 今後の商品開発などの参考にさせていただきますので、下記URLにてアンケートの入力を お願いいたします。

どうぞよろしくお願いいたします。

~弊社商品につきましてのアンケート~

[URL]http://www.century.co.jp/que.html

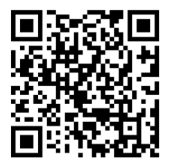

### - 本書に関するご注意 --

- 1. 本書の内容の一部または全部を無断転載することは固くお断りします。
- 2. 本書の内容については、将来予告なく変更することがあります。
- 本書の内容については万全を期して作成いたしましたが、万一ご不審な点や誤り、記載漏れなど、 お気づきの点がございましたらご連絡ください。
- 4. 運用した結果の影響については、【3.】項に関わらず責任を負いかねますのでご了承ください。
- 5. 本製品がお客様により不適当に使用されたり、本書の内容に従わずに取り扱われたり、またはセン チュリーおよびセンチュリー指定のもの以外の第三者により修理・変更されたこと等に起因して生じた 損害等につきましては、責任を負いかねますのでご了承ください。

※記載の各会社名・製品名は各社の商標または登録商標です。

\*This product version is for internal Japanese distribution only. It comes with drivers and manuals in Japanese.

This version of our product will not work with other languages operating system and we provide help support desk in Japanese only.